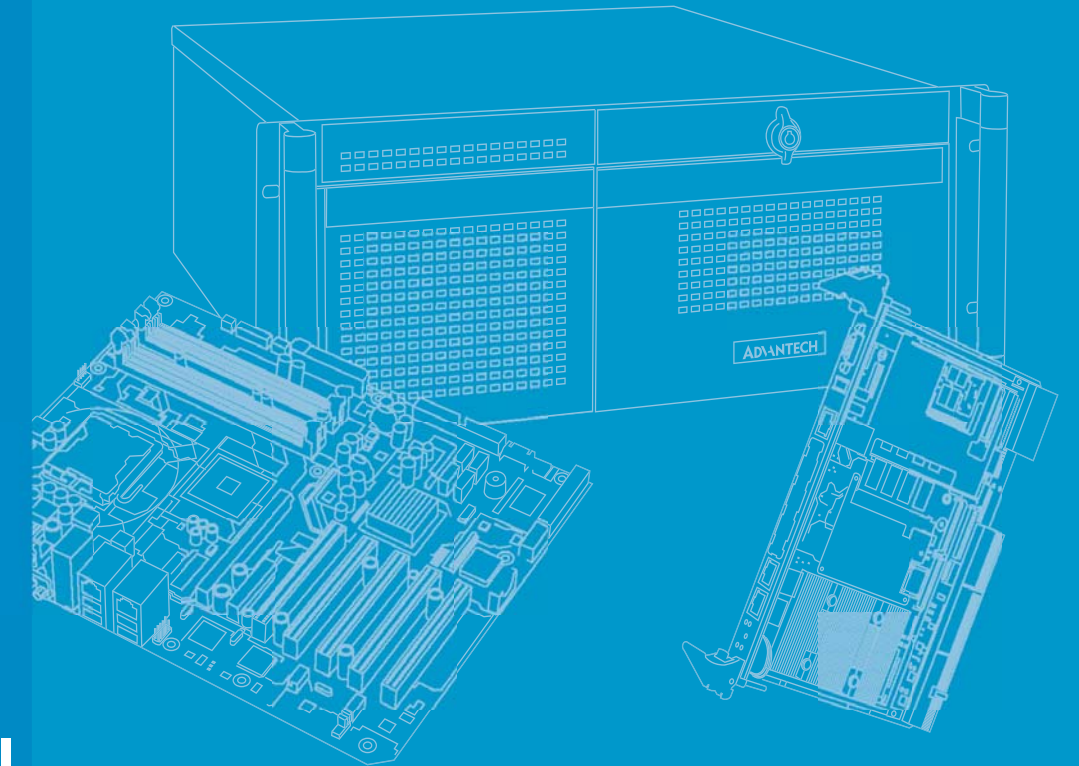

# **User Manual**

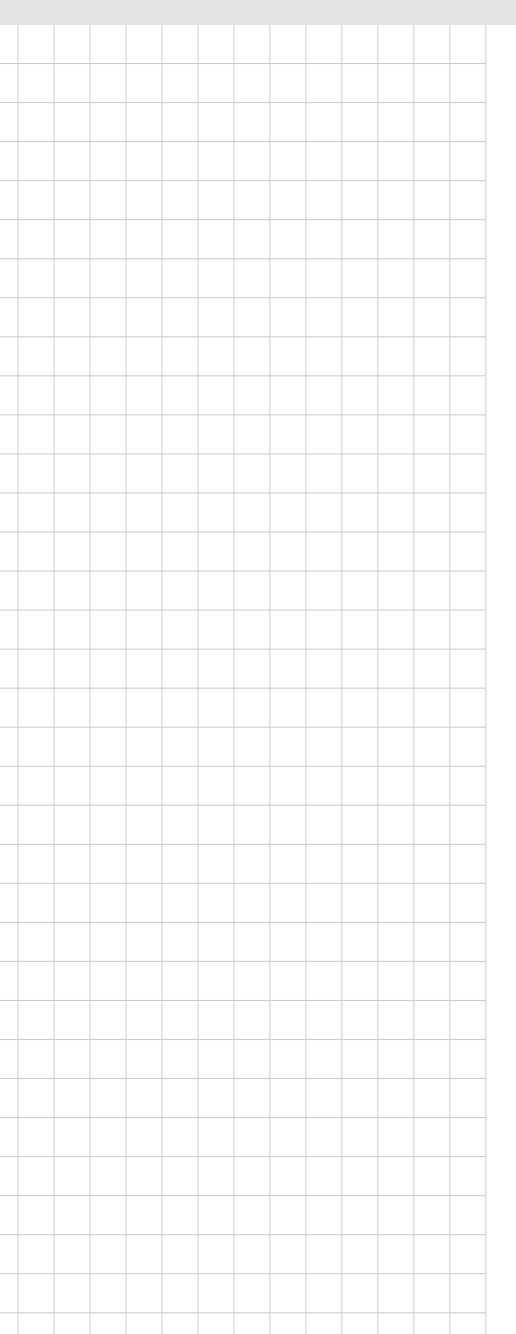

# PCE-9228

LGA2011-R3 Intel Xeon® E5-2600v3 series processors PICMG1.3 System Host board with C612, DDR4 /SATA3.0/ USB3.0/Dual GbE, IPMI (I Sku)

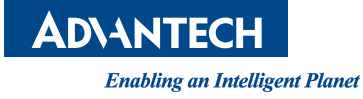

# Copyright

The documentation and the software included with this product are copyrighted 2015 by Advantech Co., Ltd. All rights are reserved. Advantech Co., Ltd. reserves the right to make improvements in the products described in this manual at any time without notice. No part of this manual may be reproduced, copied, translated or transmitted in any form or by any means without the prior written permission of Advantech Co., Ltd. Information provided in this manual is intended to be accurate and reliable. However, Advantech Co., Ltd. assumes no responsibility for its use, nor for any infringements of the rights of third parties, which may result from its use.

#### **Acknowledgements**

AMIBIOS is a trademark of American Megatrends Inc.

Intel<sup>®</sup>, Core<sup>™</sup>i7/i5/i3, Pentium<sup>®</sup> and Xeon are trademarks of Intel<sup>®</sup> Corporation.

Nuvoton is a trademark of Nuvoton Technology Corp.

All other product names or trademarks are the properties of their respective owners.

## **Product Warranty (2 years)**

Advantech warrants to you, the original purchaser, that each of its products will be free from defects in materials and workmanship for two years from the date of purchase.

This warranty does not apply to any products which have been repaired or altered by persons other than repair personnel authorized by Advantech, or which have been subject to misuse, abuse, accident or improper installation. Advantech assumes no liability under the terms of this warranty as a consequence of such events.

Because of Advantech's high quality-control standards and rigorous testing, most of our customers never need to use our repair service. If an Advantech product is defective, it will be repaired or replaced at no charge during the warranty period. For outof-warranty repairs, you will be billed according to the cost of replacement materials, service time and freight. Please consult your dealer for more details.

If you think you have a defective product, follow these steps:

- 1. Collect all the information about the problem encountered. (For example, CPU speed, Advantech products used, other hardware and software used, etc.) Note anything abnormal and list any onscreen messages you get when the problem occurs.
- 2. Call your dealer and describe the problem. Please have your manual, product, and any helpful information readily available.
- 3. If your product is diagnosed as defective, obtain an RMA (return merchandise authorization) number from your dealer. This allows us to process your return more quickly.
- 4. Carefully pack the defective product, a fully-completed Repair and Replacement Order Card and a photocopy proof of purchase date (such as your sales receipt) in a shippable container. A product returned without proof of the purchase date is not eligible for warranty service.
- 5. Write the RMA number visibly on the outside of the package and ship it prepaid to your dealer.

Part No. 2006922800

Edition 1 June 2015

# **Declaration of Conformity**

#### FCC Class A

NOTE: This equipment has been tested and found to comply with the limits for a Class A digital device, pursuant to part 15 of the FCC Rules. These limits are designed to provide reasonable protection against harmful interference when the equipment is operated in a commercial environment. This equipment generates, uses, and can radiate radio frequency energy and, if not installed and used in accordance with the instruction manual, may cause harmful interference to radio communications. Operation of this equipment in a residential area is likely to cause harmful interference in which case the user will be required to correct the interference at his own expense.

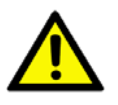

**Caution!** There is a danger of a new battery exploding if it is incorrectly installed. Do not attempt to recharge, force open, or heat the battery. Replace the battery only with the same or equivalent type recommended by the manufacturer. Discard used batteries according to the manufacturer's instructions.

#### A Message to the Customer

#### Advantech Customer Services

Each and every Advantech product is built to the most exacting specifications to ensure reliable performance in the harsh and demanding conditions typical of industrial environments. Whether your new Advantech equipment is destined for the laboratory or the factory floor, you can be assured that your product will provide the reliability and ease of operation for which the name Advantech has come to be known.

Your satisfaction is our primary concern. Here is a guide to Advantech's customer services. To ensure you get the full benefit of our services, please follow the instructions below carefully.

#### **Technical Support**

We want you to get the maximum performance from your products. So if you run into technical difficulties, we are here to help. For the most frequently asked questions, you can easily find answers in your product documentation. These answers are normally a lot more detailed than the ones we can give over the phone.

So please consult this manual first. If you still cannot find the answer, gather all the information or questions that apply to your problem, and with the product close at hand, call your dealer. Our dealers are well trained and ready to give you the support you need to get the most from your Advantech products. In fact, most problems reported are minor and are able to be easily solved over the phone.

In addition, free technical support is available from Advantech engineers every business day. We are always ready to give advice on application requirements or specific information on the installation and operation of any of our products.

# **Processor Support**

| Model    | Architecture<br>Lithography | Advantech P/N     | CPU Processor  | Smart | Base Freq. | Cores/<br>Treads | TDP  | DDR4 memory<br>speed support |  |
|----------|-----------------------------|-------------------|----------------|-------|------------|------------------|------|------------------------------|--|
|          |                             |                   | Socket LGA2011 | cache | (GHz)      |                  |      |                              |  |
| PCE-9228 | 22                          | -                 | E5-2618L v3    | 20    | 2.3        | 8/16             | 75W  | 1600/1866                    |  |
|          |                             | -                 | E5-2628L v3    | 25    | 2          | 10/20            | 75W  | 1600/1866                    |  |
|          |                             | -                 | E5-2648L V3    | 30    | 1.8        | 12/24            | 75W  | 1600/1866/2133               |  |
|          |                             | 96MPXE-2.2-30M20T | E5-2658 V3     | 30    | 2.2        | 12/24            | 105W | 1600/1866/2133               |  |
|          |                             | 96MPXE-2.5-30M20T | E5-2680 V3     | 30    | 2.5        | 12/24            | 120W | 1600/1866/2133               |  |

# **Memory Compatibility**

| Advantech PN    | Brand     | Capacity | Speed        | Туре | ECC | Vendor PN       | Die Model                        |
|-----------------|-----------|----------|--------------|------|-----|-----------------|----------------------------------|
| -               | ADATA     | 4GB      | DDR4<br>2133 | DDR4 | Y   |                 | SK hynix H5AN4G8NMFA             |
| -               | ATP       | 8GB      | DDR4<br>2133 | DDR4 | Y   | V4B2133C4SZ/8GQ | SEC 425 BCPB K4A4G045WD          |
| -               |           | 16GB     | DDR4<br>2133 | DDR4 | Y   |                 | SEC 425 BCPB K4A4G045WD          |
| AQD-D4U4GR21-HG | AQD       | 4GB      | DDR4<br>2133 | DDR4 | Y   | AQD-D4U4GR21-HG | SKhynix H5AN4G8NMFR TFC<br>505V  |
| AQD-D4U8GR21-HZ |           | 8GB      | DDR4<br>2133 | DDR4 | Y   | AQD-D4U8GR21-HZ | SKhynix H5AN4G4NMFR TFC<br>427AA |
| AQD-D4U16R21-HZ |           | 16GB     | DDR4<br>2133 | DDR4 | Y   | AQD-D4U16R21-HZ | SKhynix H5AN4G4NMFR TFC<br>427AA |
| -               | Transcend | 4GB      | DDR4<br>2133 | DDR4 | Y   | TS512MLH64V1H   | SEC 446 BCPB K4A4G085WD          |
| -               |           | 4GB      | DDR4<br>2133 | DDR4 | Y   | TS512MHR72V1H   | SEC 449 BCPB K4A4G085WD          |
| -               |           | 4GB      | DDR4<br>2133 | DDR4 | Y   | TS512MHR72V1H   | MICRON 4LA77 Z9RGR               |
| -               |           | 8GB      | DDR4<br>2133 | DDR4 | Y   | TS1GLH73V1H     | SEC 443 BCPB K4A4G085WD          |
| -               |           | 8GB      | DDR4<br>2133 | DDR4 | Y   | TS1GHR72V1Z     | SEC 431 BCPB K4A4G045WD          |
| -               |           | 8GB      | DDR4<br>2133 | DDR4 | Y   | TS1GHR72V1Z     | SEC 449 BCPB K4A4G045WD          |
| -               |           | 8GB      | DDR4<br>2133 | DDR4 | Y   |                 | SEC 446 BCPB K4A4G085WD          |

# SATA storage Compatibility

| HDD SATA 3.5"      | Capacity | Decreption                               | MPN          |
|--------------------|----------|------------------------------------------|--------------|
| 96HD500G-ST-SG7K12 | 500G     | SEAGATE 500G 3.5" SATA 7KRPM 16M(G) 4K   | ST500DM002   |
| 96HD250G-ST-SG7K12 | 250G     | SEAGATE 250G 3.5" SATA 7KRPM 16M(G) 4K   | ST250DM000   |
| 96HD1000G-ST-SG7K6 | 1T       | SEAGATE 1T 3.5" SATA 7KRPM 64M(G) 4K     | ST1000DM003  |
| 96HD1TB-ST-SG7KE   | 1T       | SG 3.5 1TB 7KRPM SATAIII 128MB 24X7      | ST1000NM0033 |
| 96HD1000G-ST-SG7K7 | 1T       | SEAGATE 1T 3.5" SATA 7KRPM DVR 64M(G) 4K | ST1000VX000  |
| 96HD2000G-ST-SG7K2 | 2T       | SEAGATE 2T 3.5" SATA 7KRPM 64M(G) 4K     | ST2000DM001  |
| 96HD320G-ST-WD7K   | 320G     | WD 320G 3.5" SATA 7KRPM 16M(G)           | WD3200AAKX   |

| (SSD) SATA 2.5" 7mm | Capacity | Decreption                                     | MPN             |
|---------------------|----------|------------------------------------------------|-----------------|
| 96FD25-S80-INB      | 80G      | IntelSSD DC S3500 80GB, 2.5" SATAIII, MLC 7mm  | SSDSC2BB080G4   |
| 96FD25-S120-INB     | 120G     | IntelSSD DC S3500 120GB, 2.5" SATAIII MLC 7mm  | SSDSC2BB120G4   |
| 96FD25-S160-INB     | 160G     | IntelSSD DC S3500 160GB, 2.5" SATAIII MLC 7mm  | SSDSC2BB160G4   |
| 96FD25-S240-INB     | 240G     | IntelSSD DC S3500 240GB, 2.5" SATAIII MLC 7mm  | SSDSC1BB240G4   |
| 96FD25-S300-INB     | 300G     | IntelSSD DC S3500 300GB, 2.5" SATAIII MLC 7mm  | SSDSC2BB300G4   |
| 96FD25-S480-INB     | 480G     | IntelSSD DC S3500 480GB, 2.5" SATAIII, MLC 7mm | SSDSC2BB480G4   |
| 96FD25-S600-INB     | 600G     | IntelSSD DC S3500 600GB, 2.5" SATAIII MLC 7mm  | SSDSC2BB600G4   |
| 96FD25-S032-TR7     | 32G      | Transcend 370 SSD 32GB 2.5" SATAIII, M         | TS32ASTMM0000A  |
| 96FD25-S064-TR7     | 64G      | Transcend 370 SSD 64GB 2.5" SATAIII, M         | TS64ASTMM0000A  |
| 96FD25-S128-TR7     | 128G     | Transcend 370 SSD 128GB 2.5" SATAIII, M        | TS128ASTMM0000A |
| 96FD25-S256-TR7     | 256G     | Transcend 370 SSD 256GB 2.5" SATAIII, M        | TS256ASTMM0000A |
| 96FD25-S512-TR7     | 512G     | Transcend 370 SSD 512GB 2.5" SATAIII, MLC 7mm  | TS512ASTMM0000A |
| 96FD25-S1TB-TR7     | IT       | Transcend 370 SSD 1TB 2.5" SATAIII, MLC        | TS000ASTMM0000A |

#### Note:

| Knew compatible issue devices | Capacity | Decreption                              | MPN          |
|-------------------------------|----------|-----------------------------------------|--------------|
| 96HD500G-ST-WD7KE             | 500G     | WD 3.5 500G 7KRPM 26.11mm SATAIII 64MB  | WD5003ABYZ   |
| 96HD500G-ST-WD7K2             | 500G     | WD 500G 3.5" SATA 7KRPM 16M(G)          | WD5000AAKX   |
| 96HD250G-ST-WD7KE             | 250G     | WD 3.5 250G 7KRPM 26.11mm SATAIII 64MB  | WD2503ABYZ   |
| SQF-S25M8-64G-S8C             | 64G      | SQ Flash 64GB                           |              |
| SQF-S25M8-64G-S8E             | 64G      | SQ Flash 64GB                           |              |
| 96FD25-S032-PLG               | 32G      | Plextor SSD 32GB, 2.5" SATAIII, MLC 7mm | PX-32G5Le-72 |
| 96FD25-S064-PLG               | 64G      | Plextor SSD 64GB, 2.5" SATAIII, MLC 7mm | PX-64G5Le-72 |

# **Specification Comparison**

| Part Number       | РСН  | Memory  | VGA | Backplane     | LAN   | SATA3.0 | USB3.0 | USB2.0<br>(4 for BP) | RAID | IPMI |
|-------------------|------|---------|-----|---------------|-------|---------|--------|----------------------|------|------|
| PCE-9228G2I-00A1E | C612 | ECC-REG | Yes | PCE-5BXX/7BXX | 2 GbE | 8       | 4      | 6                    | Yes  | Yes  |
| PCE-9228G2-00A1E  | C612 | ECC-REG | Yes | PCE-5BXX/7BXX | 2 GbE | 8       | 4      | 6                    | Yes  | N/A  |

# **Backplane Support Matrix Table**

| Backplane           |          |                             |
|---------------------|----------|-----------------------------|
| Model               | PCE-5XXX | PCE-7XXX                    |
| processor           |          |                             |
| PCE-9228G2(I)-00A1E | Yes      | Yes (Except PCE-7B10-04A1E) |

Note! If PCE-9228 is used on different backplanes which has different PCIe configuration. Below message would be showed on first time power on, and user has to turn off AC power and then turn on for PCIe re-configuration.

#### Caution! PCIe configuration error! Please turn off AC power before

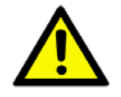

re-configuration.

# **Initial Inspection**

Before you begin installing your motherboard, please make sure that the following materials have been shipped:

- 1 PCE-9228 PICMG 1.3 Single Host Board
- 1 PCE-9228 startup manual
- 1 CD with utility
- 2 Serial ATA HDD data cable
- 1 Serial ATA HDD power cable
- 1 jumper package
- 1 warranty card

If any of these items are missing or damaged, contact your distributor or sales representative immediately. We have carefully inspected the PCE-9228 mechanically and electrically before shipment. It should be free of marks and scratches and in perfect working order upon receipt. As you unpack the PCE-9228, check it for signs of shipping damage. (For example, damaged box, scratches, dents, etc.) If it is damaged or it fails to meet the specifications, notify our service department or your local sales representative immediately. Also notify the carrier. Retain the shipping carton and packing material for inspection by the carrier. After inspection, we will make arrangements to repair or replace the unit.

# Contents

| Chapter | 1    | Hardware Configuration                            | 1   |
|---------|------|---------------------------------------------------|-----|
|         | 1.1  | Introduction                                      | 2   |
|         | 1.2  | Features                                          | 2   |
|         |      | 1.2.1 General                                     | 2   |
|         | 1.3  | Specifications                                    | 2   |
|         |      | 1.3.1 System                                      | 2   |
|         |      | 1.3.2 Memory                                      | 3   |
|         |      | 1.3.3 Input/Output                                | 3   |
|         |      | 1.3.4 Graphics                                    | 3   |
|         |      | 1.3.5 Ethernet LAN                                | 3   |
|         |      | 1.3.6 BMC LAN(PCE-9228G2I sku)                    | 3   |
|         |      | 1.3.7 Mechanical and environmental specifications | 3   |
|         | 1.4  | Jumpers and Connectors                            | 5   |
|         |      | Table 1.1: Jumpers                                | 5   |
|         |      | Table 1.2: Connectors                             | 5   |
|         | 1.5  | Board Layout: Jumper and Connector Locations      | 6   |
|         |      | Figure 1.1 Jumper and connector locations         | 6   |
|         | 1.6  | Block Diagram                                     | 6   |
|         | 4 7  | Figure 1.2 PCE-9228 block diagram                 |     |
|         | 1.7  | Safety Precautions                                |     |
|         | 1.8  | Jumper Settings                                   | 8   |
|         |      | 1.8.1 How to set jumpers                          | 8   |
|         |      | 1.8.2 BIOS CMOS (JCMOS1/JME1)                     | 8   |
|         |      | Table 1.3: JCMOS1/JME1: clear CMOS/ME data        | 8   |
|         |      | 1.8.3 Vvatchdog timer output (JVVD11)             | ۵ ۵ |
|         |      | Table 1.4: Vvatchdog timer output (JVVD11)        | 8   |
|         | 1.0  | System Momory                                     | 9   |
|         | 1.9  | Momony Installation Procedures                    | 9   |
|         | 1.10 | Coobo Momony                                      | 9   |
|         | 1.11 | Drocossor Installation                            | 9   |
|         | 1.12 | Processor Cooler Installation                     | 10  |
|         |      |                                                   |     |
| Chapter | 2    | Connecting Peripherals                            | 15  |
|         | 2.1  | Introduction                                      |     |
|         | 2.2  | USB Ports (USB3 0, USB3 1, USB10, USB11, USB4 5)  |     |
|         | 2.3  | VGA Connectors (VGA1)                             |     |
|         | 2.4  | Serial Ports (COM1)                               |     |
|         | 2.5  | CPU Fan Connector (CPUFAN0 and CPUFAN1)           |     |
|         | 2.6  | Front Panel Connectors (JFP1, JFP2 & JFP3)        |     |
|         |      | 2.6.1 Power LED and keyboard lock (JFP3)          |     |
|         |      | Table 2.1: PS/2 or ATX power supply LED status    |     |
|         |      | 2.6.2 External speaker (JFP2)                     |     |
|         |      | 2.6.3 Reset connector (JFP1)                      |     |
|         |      | 2.6.4 HDD LED connector (JFP2)                    |     |
|         |      | 2.6.5 ATX soft power switch (JFP1)                |     |
|         | 2.7  | H/W Monitor/Watchdog Timer                        |     |
|         |      | 2.7.1 H/W monitor alarm (JOBS1)                   |     |
|         |      | 2.7.2 Watchdog timer (JWDT1)                      |     |
|         | 2.8  | LAN Ports (LAN1, LAN2 and BMC_LAN1)               | 21  |
|         |      | Table 2.2: LAN LED Indicators                     | 21  |

2.9

2.10

|         | 2.11      | Case Open Connector (JCASE1)                   | 23       |
|---------|-----------|------------------------------------------------|----------|
|         |           | Figure 2.1 PCE-9228 Case Open Jumper Locations | 23       |
|         |           | Figure 2.2 Case Open Warning in BIOS Menu      | 23       |
|         | 2.12      | Front Panel LAN Indicator Connector (LANLED1)  | 24       |
|         |           | Table 2.3: LAN LED Indicators                  | 24       |
|         | 2.13      | Serial ATA Interface (SATA0~3 and sSATA0~3)    | 25       |
|         | 2.14      | LPC Extension Interface (LPC1)                 | 25       |
| Chapter | 3         | AMI BIOS Setup                                 | 27       |
|         | 3.1       | Introduction                                   |          |
|         |           | Figure 3.1 Setup program initial screen        |          |
|         | 3.2       | Entering Setup                                 |          |
|         |           | 3.2.1 Main Setup                               |          |
|         |           | Figure 3.2 Main setup screen                   |          |
|         |           | 3.2.2 Advanced BIOS Features Setup             |          |
|         |           | Figure 3.3 Advanced BIOS features setup screen |          |
|         |           | Figure 3.4 ACPI Settings                       |          |
|         |           | Figure 3.5 NCT6776 Super IO Configuration      |          |
|         |           | Figure 3.6 NC16776 HVV Wohlton                 |          |
|         |           | Figure 2.9. Trust Computing                    | აე<br>აი |
|         |           | Figure 3.9 USB Configuration                   |          |
|         |           | Figure 3.10 Super IO Configuration             |          |
|         |           | Figure 3.11 Serial Port 1 Configuration        |          |
|         |           | Figure 3 12 Serial Port 2 Configuration        |          |
|         |           | Figure 3 13Parallel Configuration              |          |
|         |           | Figure 3 14PC Health Status                    | 40       |
|         |           | 3.2.3 IntelRCSetup                             |          |
|         |           | Figure 3.15Chipset                             |          |
|         |           | Figure 3.16PCH IO Configuration                | 41       |
|         |           | Figure 3.17Advanced Power Management           | 43       |
|         |           | Figure 3.18QPI Configuration                   | 44       |
|         |           | Figure 3.19PCH Azalia Configuration            | 45       |
|         |           | Figure 3.20System Agent (SA) Configuration     | 46       |
|         |           | Figure 3.21PCH Configuration                   | 47       |
|         |           | 3.2.4 Server Management                        | 50       |
|         |           | Figure 3.22Server Management                   | 50       |
|         |           | 3.2.5 Security                                 | 51       |
|         |           | Figure 3.23 Security                           | 51       |
|         |           | 3.2.6 Boot                                     | 52       |
|         |           | Figure 3.24Boot                                | 52       |
|         |           | 3.2.7 Save & Exit                              | 53       |
|         |           | Figure 3.25Save & Exit                         | 53       |
| Chapter | 4         | <b>Chipset Software Installation Utili</b>     | ty 55    |
|         |           |                                                |          |
|         | 4.1       | Before You Begin                               |          |
|         | 4.2       |                                                |          |
|         | 4.3       | Windows® 7 & 8 and Server 2008 & 2012          | 57       |
| Chapter | 5         | Graphic Device Setup                           | 59       |
|         | F 4       | Introduction                                   |          |
|         | つ.1<br>5つ | Windows Series Driver Setup                    | 00<br>הם |
|         | J.Z       | windows oches onver oetup                      |          |
|         |           |                                                |          |

| Chapter  | 6          | LAN Configuration                                                                        | .61      |
|----------|------------|------------------------------------------------------------------------------------------|----------|
|          | 6.1        | Introduction                                                                             | 62       |
|          | 6.2        | Installation                                                                             | 62       |
|          | 6.3        | Windows Series Driver Setup (LAN)                                                        | 62       |
| Chapter  | 7          | Intel USB 3.0                                                                            | .63      |
|          | 7.1<br>7.2 | Introduction                                                                             | 64<br>64 |
| Chapter  | 8          | SATA RAID Setup                                                                          | .65      |
|          | 8.1        | Introduction                                                                             | 66       |
|          | 8.2        | SATA RAID Driver and Utility Setup                                                       | 66       |
| Appendix | κA         | Programming the Watchdog Timer.                                                          | .67      |
|          | A.1        | Introduction                                                                             | 68       |
|          |            | A.1.1 Watchdog timer overview                                                            | 68       |
|          |            | A.1.2 Programming the watchdog timer                                                     | 68       |
|          |            | A.1.3 Example program                                                                    | 69<br>70 |
| Appendix | κB         | I/O Pin Assignments                                                                      | .75      |
|          | B.1        | VGA Connector (VGA1)                                                                     | 76<br>76 |
|          | B.2        | RS 232 Serial Port (COM1)                                                                | 76       |
|          |            | Table B.2: RS-232 serial port (COM1)                                                     | 76       |
|          | B.3        | USB3.0 Header (USB12)                                                                    | 77       |
|          | Рı         | CPU Eap Power Connector (CPUEAN1)                                                        | / /      |
|          | D.4        | Table B.4: CPU fan power connector (CPUFAN1)                                             |          |
|          | B.5        | Power LED and Keyboard Lock Connector (JFP3 / PWR_LED & KEY LOCK)                        | /<br>78  |
|          |            | Table B.5: Power LED and keyboard lock connector (JFP3 / PWR_LED & KEY LOCK)             | 78       |
|          | B.6        | External Speaker Connector (JFP2 / SPEAKER)                                              | 78       |
|          | B.7        | Table B.6: External speaker connector (JFP2 / SPEAKER)<br>Reset Connector (JFP1 / RESET) | 78<br>78 |
|          |            | Table B.7: Reset connector (JFP1 / RESET)                                                | 78       |
|          | B.8        | HDD LED (JFP2 / HDDLED)<br>Table B.8: HDD LED (JFP2 / HDDLED)                            | 79<br>79 |
|          | B.9        | ATX Soft Power Switch (JFP1 / PWR_SW)                                                    | 79       |
|          | B.10       | Hi-definition Audio Link Connector (HDAUD1)                                              | 79       |
|          | D 11       | Table B.10:Hi-definition audio link connector (HDAUD1)                                   | 79       |
|          | D.11       | Table B.11:SM bus connector (JFP2 / SNMP)                                                | 80       |
|          | B.12       | LAN1 and LAN2 LED Connector (LANLED1)                                                    | 80       |
|          |            | Table B.12:LAN1 and LAN2 LED connector (LANLED1)                                         | 80       |
|          | B.13       | GPIO Header (GPIO1)                                                                      | 81       |
|          | R 14       | I ADIE B. 13:GPIU NEADER (GPIU1)                                                         | Ծไ<br>Զ1 |
|          | 5.17       | Table B.14:PCI Bus Map                                                                   | 81       |

# Appendix C Programming the GPIO ...... 83

| C.1 | Supported GPIO Register | 84 |
|-----|-------------------------|----|
| C.2 | GPIO Registers          | 84 |
| C.3 | GPIO Example Program-1  | 84 |

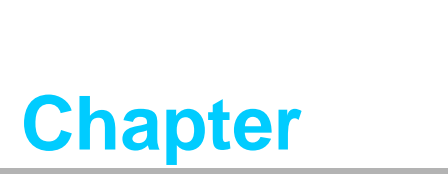

Hardware Configuration

# 1.1 Introduction

PCE-9228G2(I), is a PICMG 1.3 form-factor server board. It is the most advanced platform for IPC applications that require high-performance computing power & multi-expansion slots. This server board features Intel® C612 PCH supporting Intel Xeon E5-2600 v3 series processors and DDR4 2133/1866/1600 MHz memory capacity up to 256 GB. In addition, the PCE-9228G2I has dual Gigabit Ethernet LAN ports with a dedicated PCIe x1 bus design which offers bandwidth up to 500 MB/s to eliminate network bottlenecks. The third RJ-45 LAN connector of PCE-9228G2I is dedicated for IPMI function for out-of-band remote control.

PCE-9228G2(I) also has rich I/O interfaces offering 8 SATA III with software Raid 0,1,5,10, and supporting Advantech PCE-5BXX and 7BXX backplanes to offer various expansions such as PCI, PCI-X and PCIe interface. Four USB 3.0 ports reach 5Gbps high data rates, and one on-board RS-232 serial COM port are for industrial control applications. With outstanding performance and exceptional features, PCE-9228G2(I) is the ideal computing platform for advanced industrial applications.

## 1.2 Features

#### 1.2.1 General

- Intel Xeon(R) E5-2600 (v3) processor support: PCE-9228G2(I) supports two Intel E5-2600 v3 series processors and DDR4 2133/1866/1600 ECC-REG memory capacity up to 256GB.
- **High performance I/O capability:** Dual Gigabit LAN, 8 x SATA3.0 w/ software raid 0,1,5,10 function, 2 x USB2.0, and 4 x USB3.0.
- Flexible expansion: PCE-9228G2(I) supports both PCE-5BXX and 7BXX series backplanes.
- IPMI 2.0 support: PCE-9228G2(I) features ASPEED 2400 BMC chip supporting IPMI 2.0 (Intelligent Platform Management Interface 2.0) via dedicated LAN port.
- KVM over IP: PCE-9228G2(I) KVM over IP function allows remote control of system through your own computer.

## **1.3 Specifications**

#### 1.3.1 System

- CPU: LGA 2011 Xeon E5-2600 v3 series processors
- BIOS: AMI SPI BIOS (128 Mb SPI)
- System Chipset: Intel C612
- **SATA interface:** Eight SATA3 support software raid 0,1,5,10

#### 1.3.2 Memory

- Xeon processor supports DDR4 memory bus
- Total 8 memory slots provided
- Supports up to 256 GB memory
- Supports DDR4 2133/1866/1600/1333 MHz ECC-REG Modules
- Each memory slot supports 1GB, 2GB, 4GB, 8GB, 16GB and 32GB memory modules

#### 1.3.3 Input/Output

#### PCle bus:

PICMG1.3: One PCIe x16 or Two PCIe x8, PCIe x4 from PCH expansion board (ODM optional): Three PCIe x16 and two PCIe x8 (total 64 PCIe Links)

- **PCI bus:** Four PCI masters to the backplane, 32-bit, 33 MHz PCI 2.2 compliant.
- Serial ports: One RS-232 serial ports
- **USB port:** Supports 6 x USB 2.0 ports with transfer rates up to 480 Mbps. (2 ports are on the CPU card and 4 ports are on the backplane), and 4 USB 3.0 ports with transfer rates of up to 5 Gbps(2 from pin-header).
- **LPC:** One LPC connector to support Advantech LPC modules.
- GPIO: Supports 8-bit GPIO from super I/O for general purpose control application (pin-header).

#### 1.3.4 Graphics

- Controller: ASPEED 2400/1400
- **Display memory:** with 64 MB VGA memory provides basic 2D VGA function.
- PCI Express x16/x8 slot on the backplane: An external graphic card can be installed in the PCIe x16 / x8 slot for high 2D/3D graphics capability.

#### 1.3.5 Ethernet LAN

- Supports single/dual 10/100/1000 Mbps Ethernet port(s) via the dedicated PCI-Express x1 bus which provides 500 MB/s data transmission rate.
- Controller:

LAN 1: Intel® I210AT.

LAN 2: Intel® I210AT.

#### 1.3.6 BMC LAN(PCE-9228G2I sku)

 One dedicated 10/100BASE RealTek 8201EL-VB PHY is connected to AST2400 for IPMI/IKVM

#### **1.3.7** Mechanical and environmental specifications

- **Operating temperature:** 0 ~ 40° C, depending on CPU and thermal solution
- Storage temperature: -40 ~ 85° C (-40 ~ 185° F)
- Operating Relative Humidity: 10 ~ 90% (non-condensing)
- Non-operating Relative Humidity: 10% to 95% (non-condensing)
- **Power supply voltage:** +3.3 V, +5 V, +12 V, +5 VSB
- Power consumption: Processor: Intel E5-2680v3; Memory: DDR4 2133 ECC-REG 16GB x 8
- Voltage/Current: +3.3 V/2.61A, +5 V/1.07A, +12 V/26.73A, +5 VSB/0.07A, -12 V/0.01A

- Board size: 338.58 mm (L) x 126.39 mm (W) (13.3" x 4.98")
- Board weight: 1.2 kg (Net)

# **1.4 Jumpers and Connectors**

Connectors on the PCE-9228 single host board link it to external devices such as hard disk drives and a keyboard. In addition, the board has a number of jumpers used to configure your system for your application.

The tables below list the function of each of the board jumpers and connectors. Later sections in this chapter give instructions on setting jumpers. Chapter 2 gives instructions for connecting external devices to your motherboard.

| Table 1.1: Jumpers |                                 |  |  |  |
|--------------------|---------------------------------|--|--|--|
| Label              | Function                        |  |  |  |
| JOBS1              | HW Monitor Alarm                |  |  |  |
| JWDT1              | Watchdog timer output selection |  |  |  |
| JCMOS1             | CMOS clear                      |  |  |  |
| JME1               | Clear ME data                   |  |  |  |
| JAT1               | ATX / AT mode select            |  |  |  |
| SGPIO1             | SATA LED                        |  |  |  |
| SGPIO2             | sSATA LED                       |  |  |  |

| Table 1.2: Connecto | ors                                                                           |
|---------------------|-------------------------------------------------------------------------------|
| BMC_LAN1            | Realtek RTL8201 for IPMI function (optional)                                  |
| JCASE1              | Case Open                                                                     |
| VGA1                | VGA connector                                                                 |
| COM1                | RS-232 (9-pin Box Header)                                                     |
| GPIO1               | GPIO pin header (SMD pitch-2.0 mm)                                            |
| LPC1                | LPC module expansion pin-header                                               |
|                     | Power LED                                                                     |
| JFP3                | Suspend: Fast flash (ATX/AT)                                                  |
| and Power LED)      | System On: ON (ATX/AT)                                                        |
|                     | System Off: OFF (ATX/AT)                                                      |
| JFP1 + JFP2         | Power Switch / Reset connector / External speaker /<br>SATA HDD LED connector |
| SATA0 ~ 3           | Master Series ATA Port 0 ~ 3                                                  |
| sSATA0 ~ 3          | Slave Series ATA Port 0 ~ 3                                                   |
| USB4_5              | USB2 Port 4, 5; USB3 Port 3,4                                                 |
| LAN1                | Intel I210AT                                                                  |
| LAN2                | Intel I210AT                                                                  |
| USB3_0              | USB2 Port 0; USB3 Port 1                                                      |
| USB3_1              | USB2 Port 1; USB3 Port 2                                                      |
| USB11               | USB2 Port 11                                                                  |
| USB10               | USB2 Port 10                                                                  |
| CPUFAN0             | CPU0 FAN Power connector                                                      |
| CPUFAN1             | CPU1 FAN Power connector                                                      |
| HDAUD1              | HD audio extension module connector                                           |
| SGPIO1              | HDD RAID status indicator for SATA0~3                                         |
| SGPIO2              | HDD RAID status indicator for SSATA0~3                                        |
| ATX12V1             | 12V Power for CPU                                                             |
| LANLED1             | LANLED                                                                        |

## 1.5 Board Layout: Jumper and Connector Locations

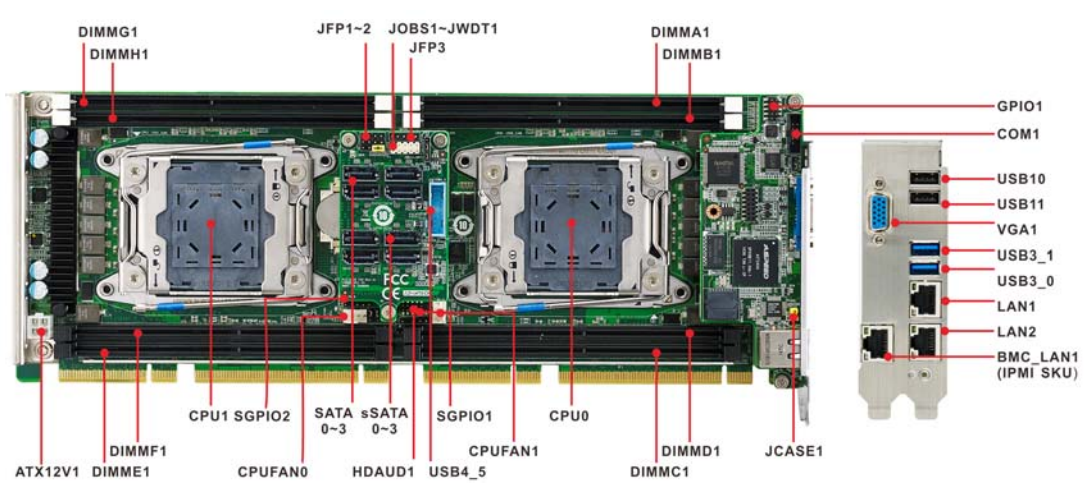

Figure 1.1 Jumper and connector locations

# 1.6 Block Diagram

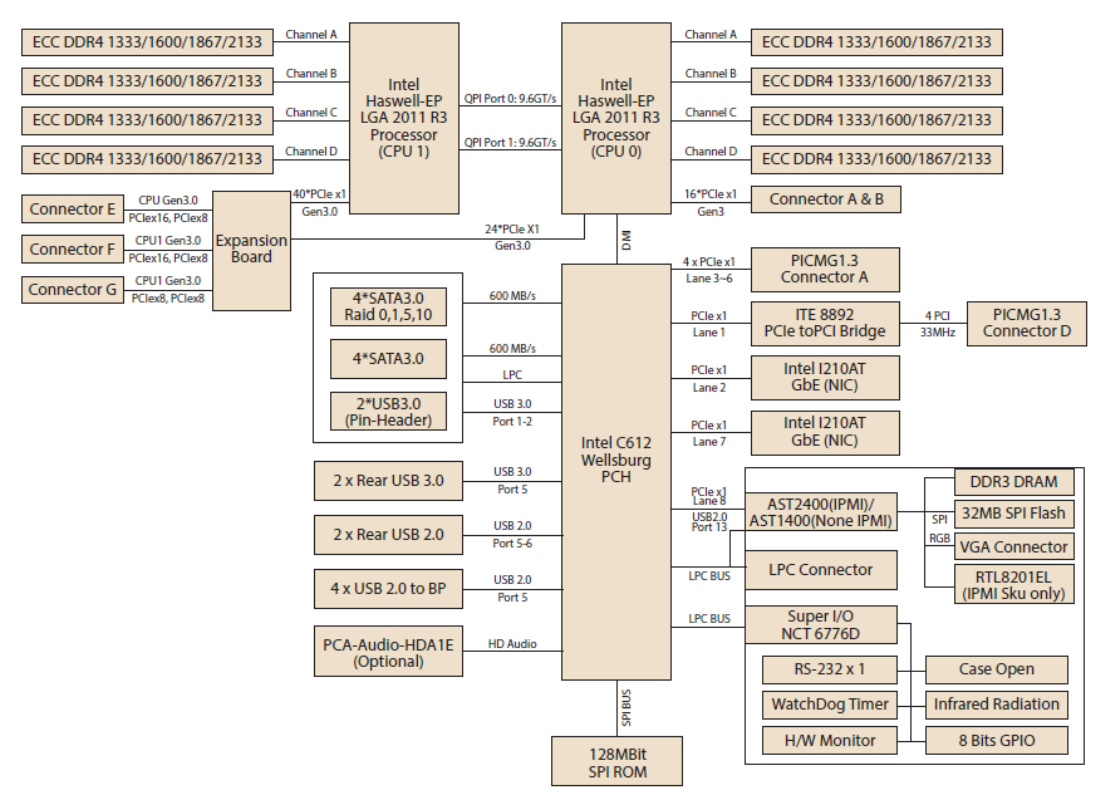

Figure 1.2 PCE-9228 block diagram

#### **Safety Precautions** 1.7

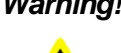

Warning! Always completely disconnect the power cord from your chassis whenever you work with the hardware. Do not make connections while the power is on. Sensitive electronic components can be damaged by sudden power surges. Only experienced electronics personnel should open the PC chassis.

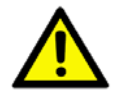

**Caution!** Always ground yourself to remove any static charge before touching the motherboard. Modern electronic devices are very sensitive to static electrical discharges. As a safety precaution, use a grounding wrist strap at all times. Place all electronic components on a static-dissipative surface or in a static-shielded bag when they are not in the chassis.

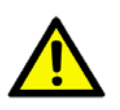

**Caution!** The computer is provided with a battery-powered Real-time Clock. There is a danger of explosion if battery is incorrectly replaced. Replace only with same or equivalent type recommended by the manufacturer. Discard used batteries according to manufacturer's instructions.

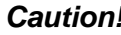

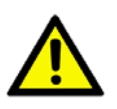

**Caution!** There is a danger of a new battery exploding if it is incorrectly installed. Do not attempt to recharge, force open or heat the battery. Replace the battery only with the same or equivalent type recommended by the manufacturer. Discard used batteries according to the manufacturer's instructions.

#### **1.8 Jumper Settings**

This section provides instructions on how to configure your motherboard by setting the jumpers. It also includes the motherboard's default settings and your options for each jumper.

#### 1.8.1 How to set jumpers

You can configure your motherboard to match the needs of your application by setting the jumpers. A jumper is a metal bridge that closes an electrical circuit. It consists of two metal pins and a small metal clip (often protected by a plastic cover) that slides over the pins to connect them. To "close" (or turn ON) a jumper, you connect the pins with the clip. To "open" (or turn OFF) a jumper, you remove the clip. Sometimes a jumper consists of a set of three pins, labeled 1, 2 and 3. In this case you connect either pins 1 and 2, or 2 and 3. A pair of needle-nose pliers may be useful when setting jumpers.

#### 1.8.2 BIOS CMOS (JCMOS1/JME1)

The CPU card contains a jumper that can erase BIOS CMOS/ME data and reset the system BIOS information. Normally this jumper should be set with pins 1-2 closed. If you want to reset those data, set JCMOS1/JME1 to 2-3 closed for just a few seconds, and then move the jumper back to 1-2 closed. This procedure will reset the CMOS/ME to its last status or default setting.

| Table 1.3: JCMOS1/JME1: clear CMOS/ME data |                              |  |  |
|--------------------------------------------|------------------------------|--|--|
| Function                                   | Jumper Setting               |  |  |
| *Keep BIOS CMOS/ME data                    | 1<br>• • • • 1-2 closed      |  |  |
| Clear BIOS CMOS/ME data                    | 1<br><b>0 0 0</b> 2-3 closed |  |  |

\* default setting

#### **1.8.3** Watchdog timer output (JWDT1)

The CPU card contains a watchdog timer that will reset the CPU in the event the CPU stops processing. This feature means the CPU board will be recovered from a software failure or an EMI problem. The JWDT1 jumper settings control the outcome of what the computer will do in the event the watchdog timer is tripped.

| Table 1.4: Watchdog timer output (JWDT1) |                         |  |  |
|------------------------------------------|-------------------------|--|--|
| Function                                 | Jumper Setting          |  |  |
| * Reset                                  | 1<br>○ ○ ○ ○ 2-3 closed |  |  |
| Reserved                                 | 1<br>0 0 0 1-2 closed   |  |  |
| *default setting                         |                         |  |  |

| Table 1.5: H/W monitor alarm (JOBS1) |                       |  |  |
|--------------------------------------|-----------------------|--|--|
| Function                             | Jumper Setting        |  |  |
| * Enabled                            | 1 2<br>0 0 1-2 closed |  |  |
| Disabled                             | 1 2<br>0 0 1-2 opened |  |  |

(JOBS1) is a 2-pin connector for setting enable/disable alarm while the on-board security event acts.

## **1.9 System Memory**

PCE-9228G2(I) has eight 288-pin memory slots for DDR4 1600/1866/2133 MHz memory modules with maximum capacity of 256 GB (Maximum 32 GB for each DIMM). PCE-9228G2(I) supports ECC-registered DIMMs memory module.

## **1.10 Memory Installation Procedures**

To install DIMMs, first make sure the two handles of the DIMM socket are in the "open" position. i.e. the handles lean outward. Slowly slide the DIMM module along the plastic guides on both ends of the socket. Then press the DIMM module right down into the socket, until you hear a click. This is when the two handles have automatically locked the memory module into the correct position of the DIMM socket. To remove the memory module, just push both handles outward, and the memory module will be ejected by the mechanism in the socket.

## 1.11 Cache Memory

Intel smart cache is subject to each CPU and please refer to Intel CPU data sheet for detailed information.

# **1.12 Processor Installation**

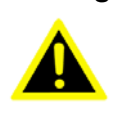

Warning! Without a fan or heat sink, the processor will overheat and cause damage to both the processor and the single board computer. To install a processor, first turn off your system.

PCE-9228G2(I) is designed for Intel (R) LGA2011-R3 Xeon E5-2600 v3 processor family.

Find the unlock icon as the first lever and release it from the retention tab. 1. Releasing the second lever from the retention tab after first lever released.

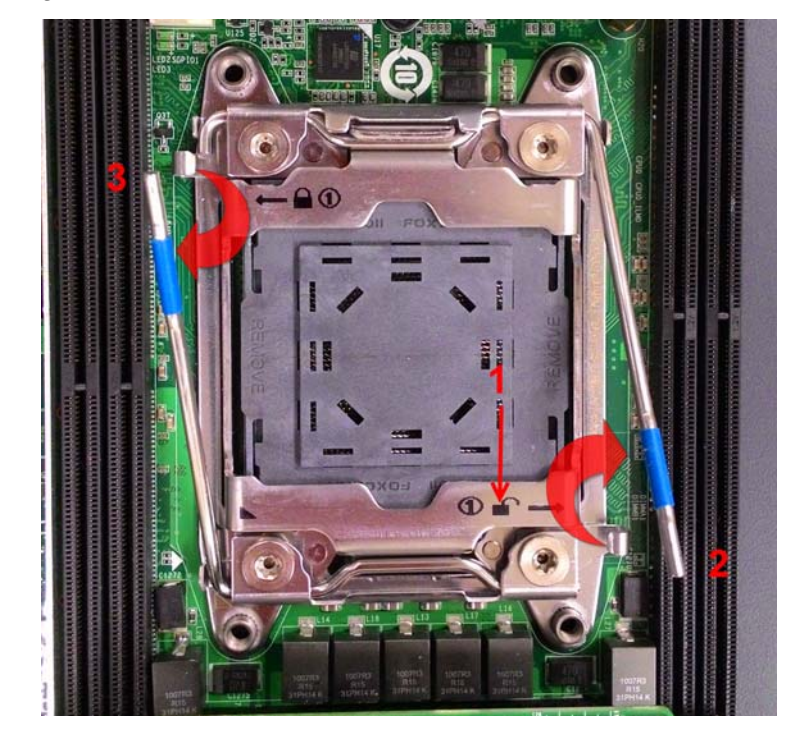

Chapter 1 Hardware Configuration

2. To left the load plate and to remove the socket protection cap.

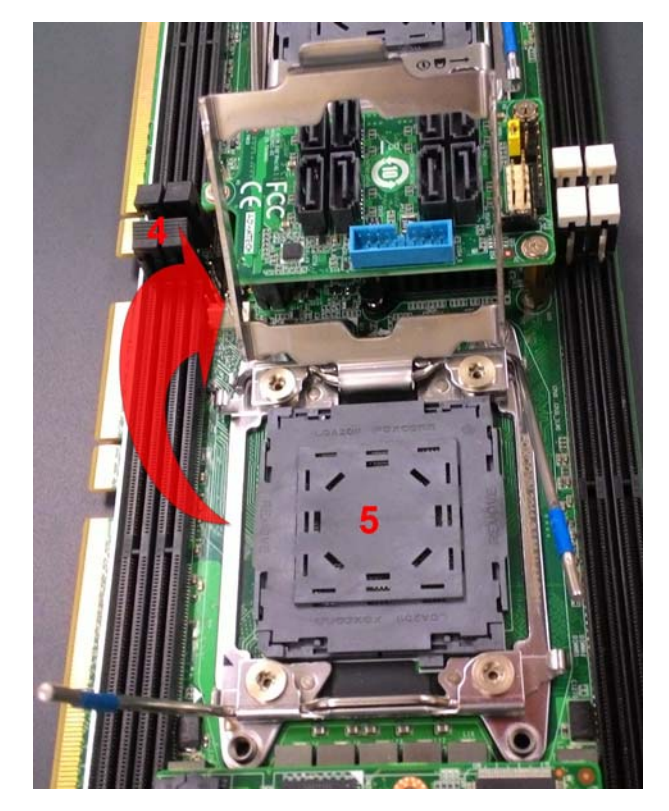

3. Ensure both triangle mark and cuts of CPU and socket are aligned.

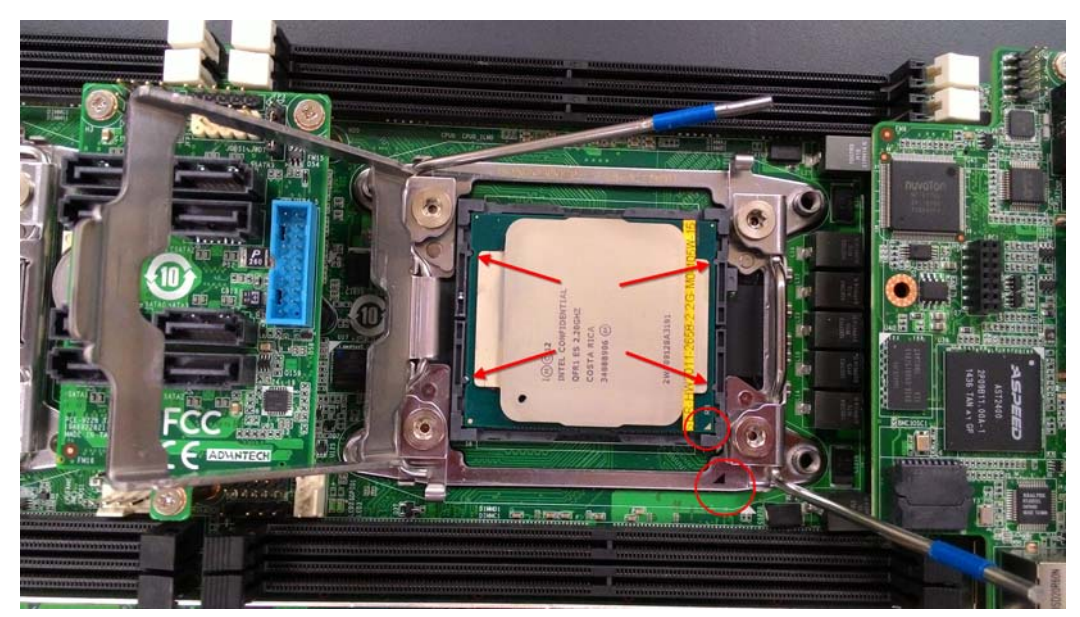

4. Find the lock icon as the first lever and push down both levers in order.Ensure both levers are secured by retention tabs.

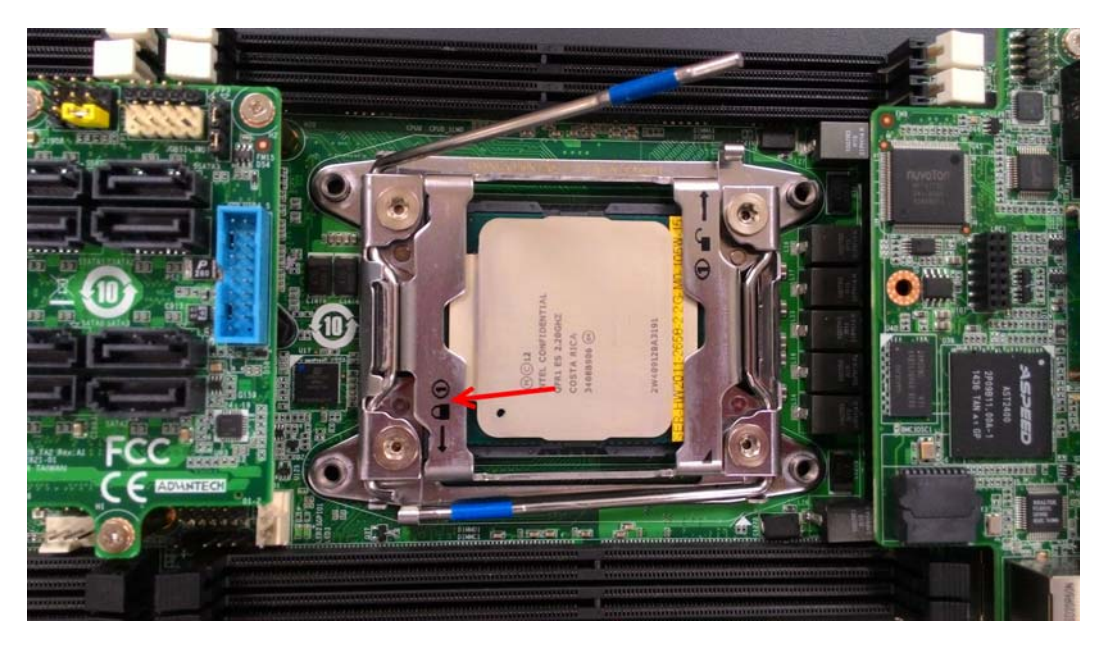

5. The finished processor installation.

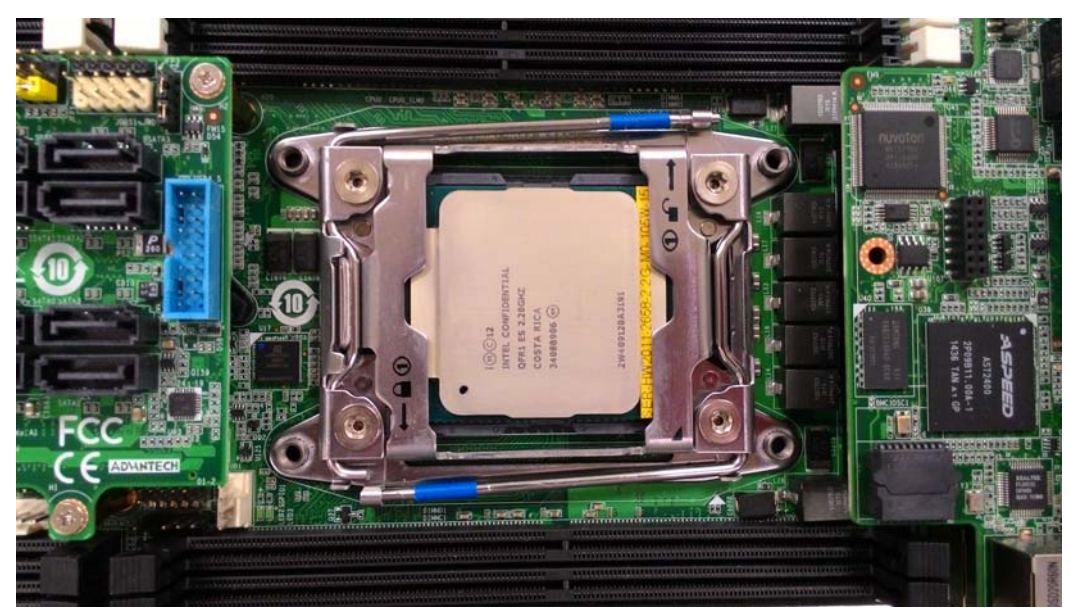

# **1.13 Processor Cooler Installation**

Advantech offers a puller CPU cooler design for better heat dissipation efficiency and enhancing rigidity of PCE-9228 - part number 1960063011N011.

Please install 1960063011N011 CPU cooler with following instructions:

- 1. Fastening four screws of each CPU with below order
- 2. Since 1960063011N011 is a puller fan, please follow below direction of CPU Fan.

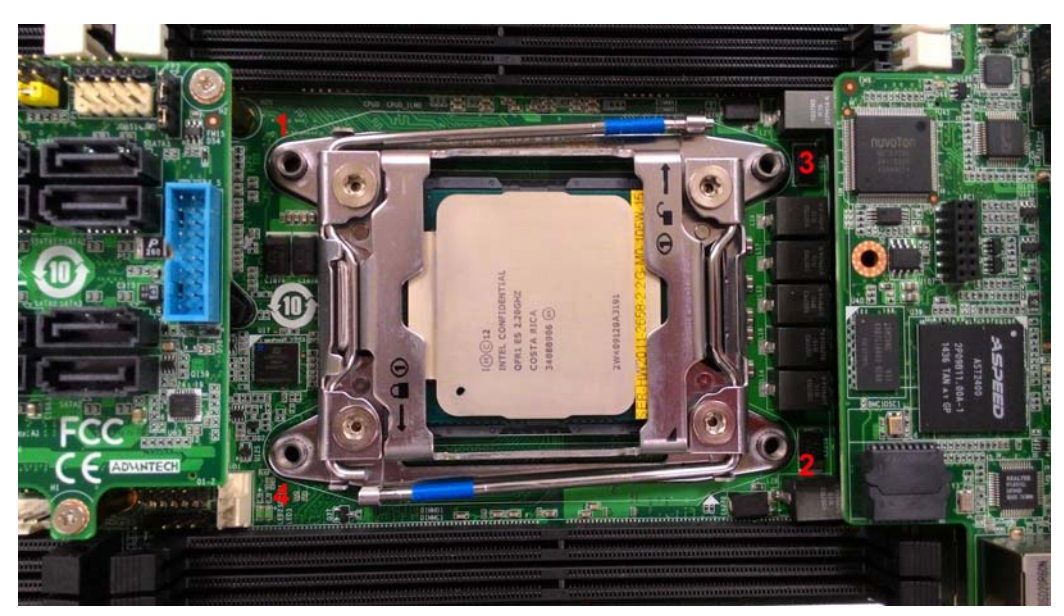

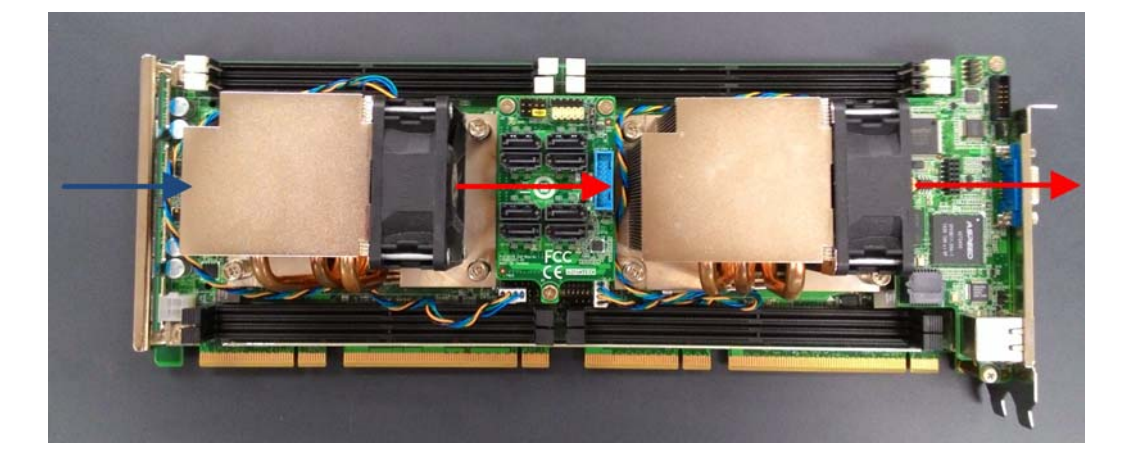

PCE-9228 User Manual

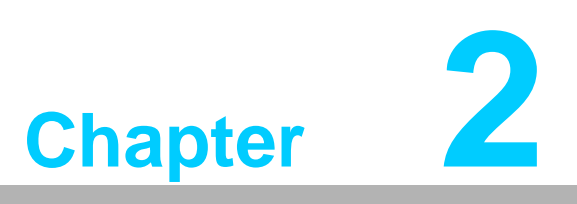

Connecting Peripherals

## 2.1 Introduction

You can access most of the connectors from the top of the board. If you have a number of cards installed, you may need to partially remove the card to make all the connections.

# 2.2 USB Ports (USB3\_0, USB3\_1, USB10, USB11, USB4\_5)

The USB ports comply with USB 2.0 & 3.0. Transmission rates could be up to 480Mbps (USB 2.0) / 5Gbps (USB 3.0). The USB interface can be disabled in the system BIOS setup.

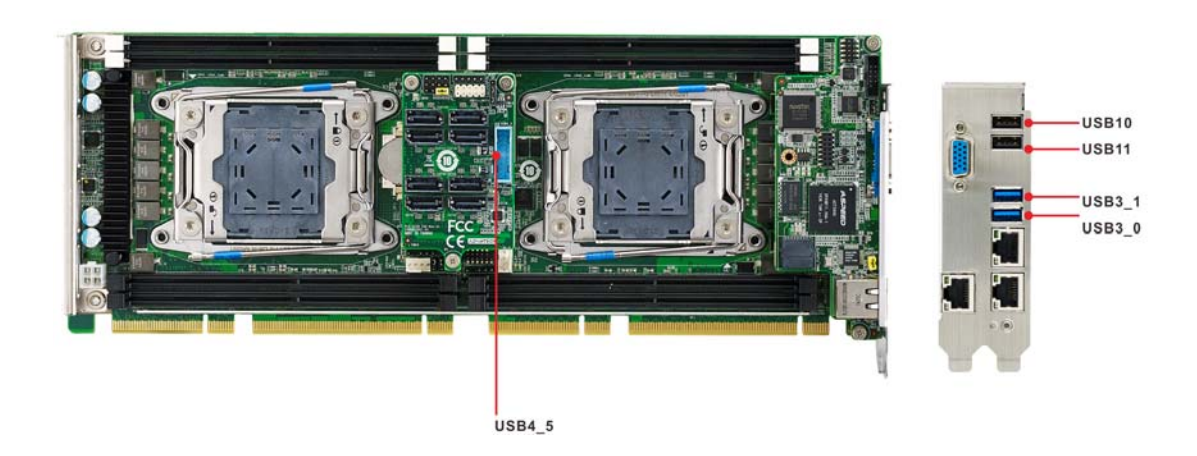

# 2.3 VGA Connectors (VGA1)

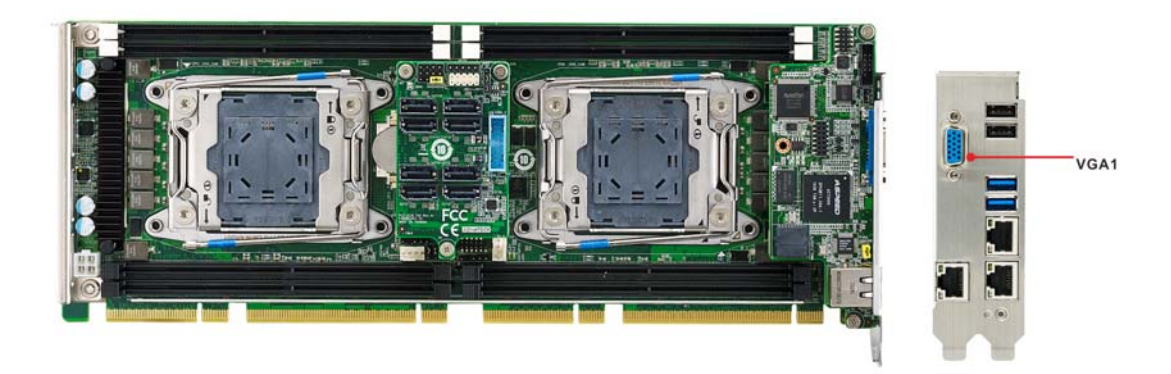

This CPU card has VGA outputs that can drive conventional CRT displays. VGA1 is a standard 15-pin D-SUB connector commonly used for VGA.

# 2.4 Serial Ports (COM1)

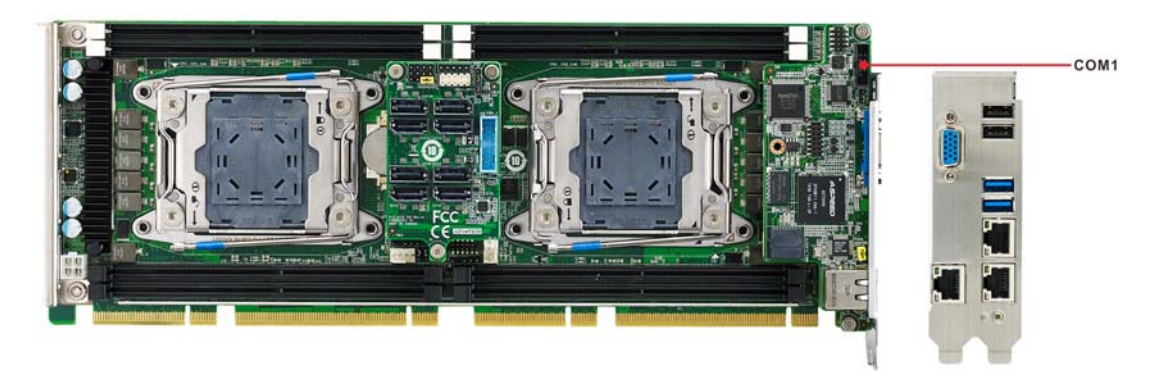

The PCE-9228 offers one RS232 serial ports and serial devices, such as a mouse or a printer, or to a communications network. The IRQ and address ranges is fixed; however, you can disable port in the system BIOS menu.

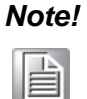

\*1700100250 is a optional one COM cable without bracket. \*If you enable consult redirection in system BIOS menu, this function

\*If you enable consult redirection in system BIOS menu, this function will occupy COM1.

# 2.5 CPU Fan Connector (CPUFAN0 and CPUFAN1)

This fan connector supports 3-pin or 4-pin fan coolers and smart fan functions. Note: Fan speed is controlled by voltage.

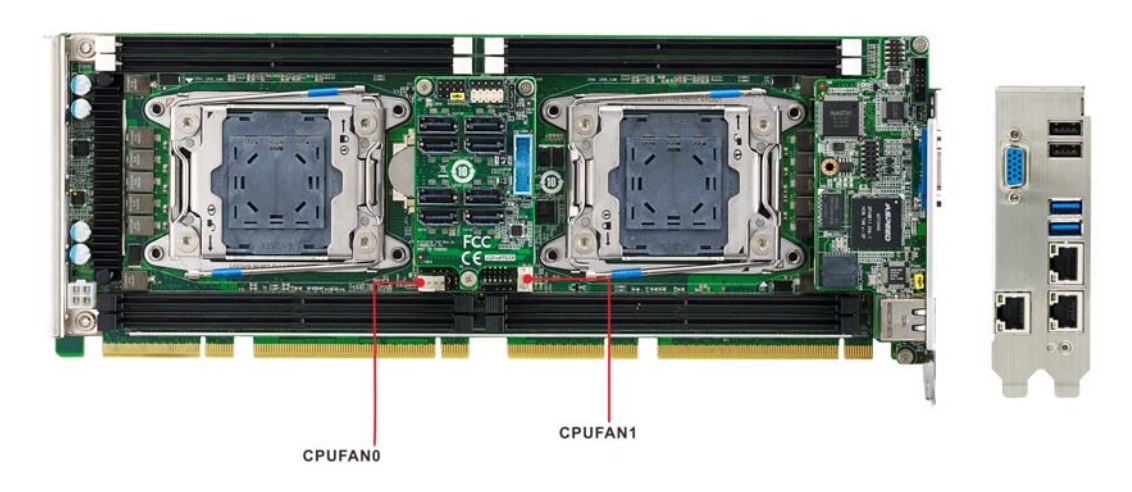

#### Front Panel Connectors (JFP1, JFP2 & JFP3) 2.6

There are several external switches to monitor and control the PCE-9228.

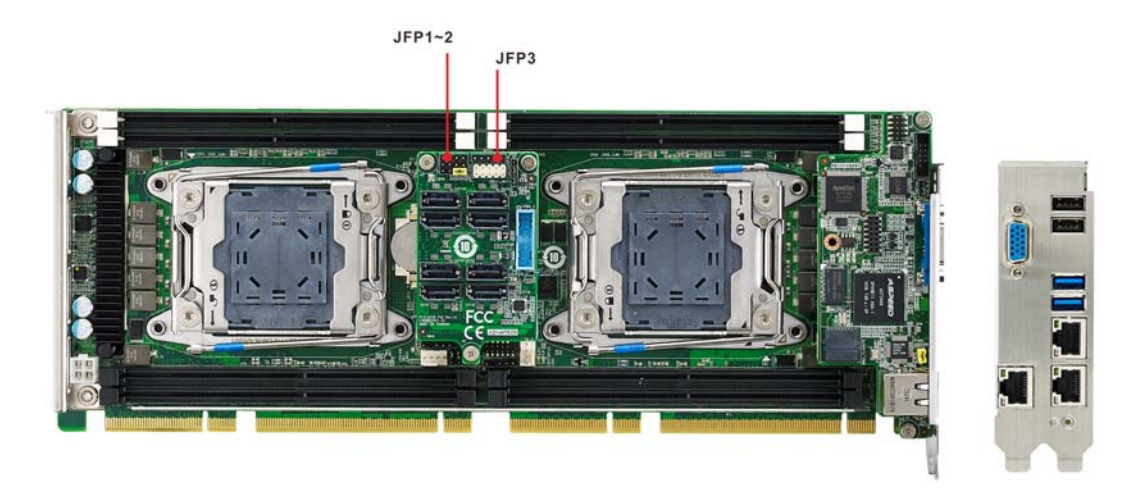

#### 2.6.1 Power LED and keyboard lock (JFP3)

JFP3 is a 5-pin connector for the power LED. Refer to Appendix B for detailed information on the pin assignments. If a PS/2 or ATX power supply is used, the system's power LED status will be as indicated below:

| Table 2.1: PS/2 or ATX power supply LED status |                  |                 |  |
|------------------------------------------------|------------------|-----------------|--|
| Power mode                                     | LED (PS/2 power) | LED (ATX power) |  |
| System On                                      | On               | On              |  |
| System Suspend                                 | Flashes          | Flashes         |  |
| System Off                                     | Off              | Off             |  |

| 4 2 2 4 5 | JFP1 | PWR_SW    | Reset      |
|-----------|------|-----------|------------|
|           | IED2 | HDD LED   | SNMP       |
|           | JFFZ | Spea      | ker        |
|           | JFP3 | PWR_LED 8 | & Key Lock |

#### 2.6.2 External speaker (JFP2)

JFP2 is a 4-pin connector for an external speaker. The CPU card provides an onboard buzzer as an alternative to an external speaker. To enable the buzzer, set pins 3 and 4 as closed.

|         | JFP1 | PWR_SW    | Reset      |
|---------|------|-----------|------------|
|         | JFP2 | HDD LED   | SNMP       |
| 1 2 3 4 |      | Speaker   |            |
|         | JFP3 | PWR_LED 8 | k Key Lock |

#### 2.6.3 Reset connector (JFP1)

Many computer cases offer the convenience of a reset button. Connect the wire from the reset button.

| JFP1 | PWR_SW             | Reset |   |   |
|------|--------------------|-------|---|---|
|      | HDD LED            | SNMP  |   | 0 |
| JFPZ | Speaker            |       | 1 | 2 |
| JFP3 | PWR_LED & Key Lock |       |   |   |

#### 2.6.4 HDD LED connector (JFP2)

You can connect an LED to connector JFP2 to indicate when the HDD is active.

| JFP1 | PWR_SW             | Reset |
|------|--------------------|-------|
| IEDO | HDD LED            | SNMP  |
| JFFZ | Speaker            |       |
| JFP3 | PWR_LED & Key Lock |       |

#### 2.6.5 ATX soft power switch (JFP1)

If your computer case is equipped with an ATX power supply, you should connect the power on/off button on your computer case to JFP1. This connection enables you to turn your computer on and off.

| JFP1 | PWR_SW             | Reset |
|------|--------------------|-------|
|      | HDD LED            | SNMP  |
| JFFZ | Speaker            |       |
| JFP3 | PWR_LED & Key Lock |       |

|   | 0 |
|---|---|
| 1 | 2 |

□ 0 1 2

# 2.7 H/W Monitor/Watchdog Timer

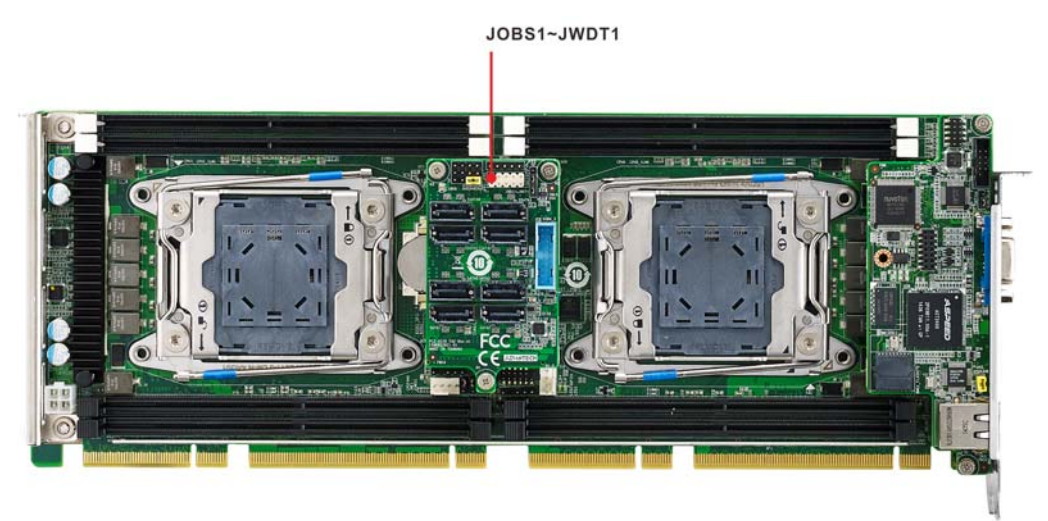

#### 2.7.1 H/W monitor alarm (JOBS1)

This 2-pin header is for enabling/disabling H/W monitor alarm function. Closed: Enables OBS Alarm (Default) Open: Disables OBS Alarm

#### 2.7.2 Watchdog timer (JWDT1)

This is for setting action trigger by watchdog timer.1-2 Pin Close: No Action2-3 Pin Close: System Reset (Default)

# 2.8 LAN Ports (LAN1, LAN2 and BMC\_LAN1)

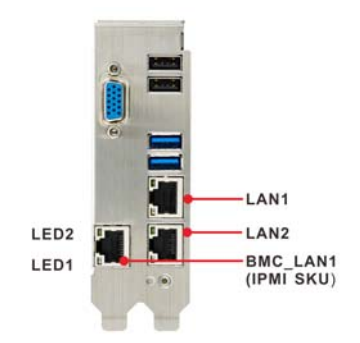

The PCE-9228 equips two high-performance 10/100/1000 Mbps Ethernet LANs and one dedicated 10/100Mbps LANs for IPMI(I sku only). They are supported by all major network operating systems and the RJ-45 jacks on the rear I/O bracket provides convenient connectivity.

| Table 2.2: LAN LED Indicators |           |       |  |
|-------------------------------|-----------|-------|--|
| LAN Mode                      | LED1      | LED2  |  |
| 1000Mbps Link On              | Green On  | On    |  |
| 1000Mbps Active               | Green on  | Flash |  |
| 1000Mbps Link Off             | Off       | Off   |  |
| 100Mbps Link On               | Orange On | On    |  |
| 100Mbps Active                | Orange On | Flash |  |
| 100Mbps Link Off              | Off       | Off   |  |
| 10Mbps Link On                | Off       | On    |  |
| 10Mbps Active                 | Off       | Flash |  |
| 10Mbps Link Off               | Off       | Off   |  |

#### Note!

BMC\_LAN1 only support 10/100Mbps LED indicator behavior.

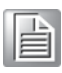

# 2.9 High Definition Audio Module Interface (HDAUD1)

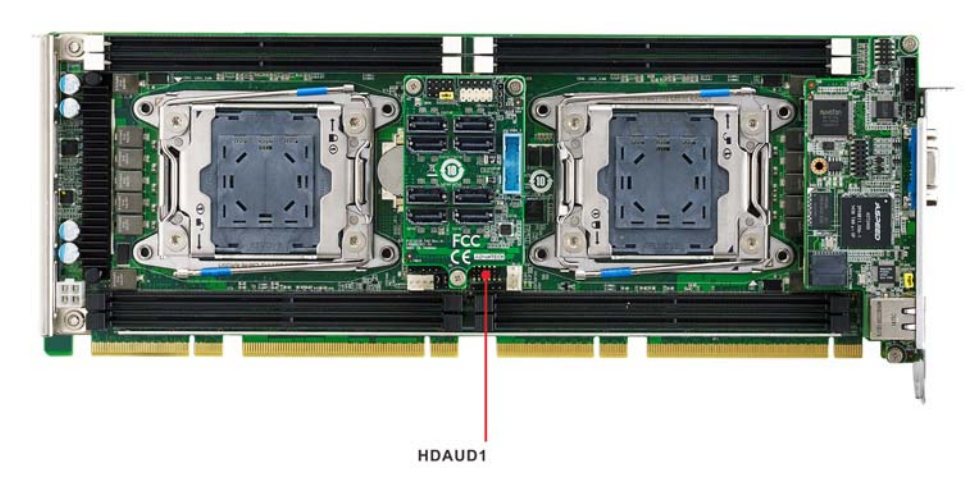

This HDAUD1 pin header is the connection interface to Advantech's audio module.

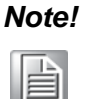

Advantech audio module ordering information: P/N: PCA-AUDIO-HDA1E and PCA-AUDIO-00B1E

# 2.10 GPIO Header (GPIO1)

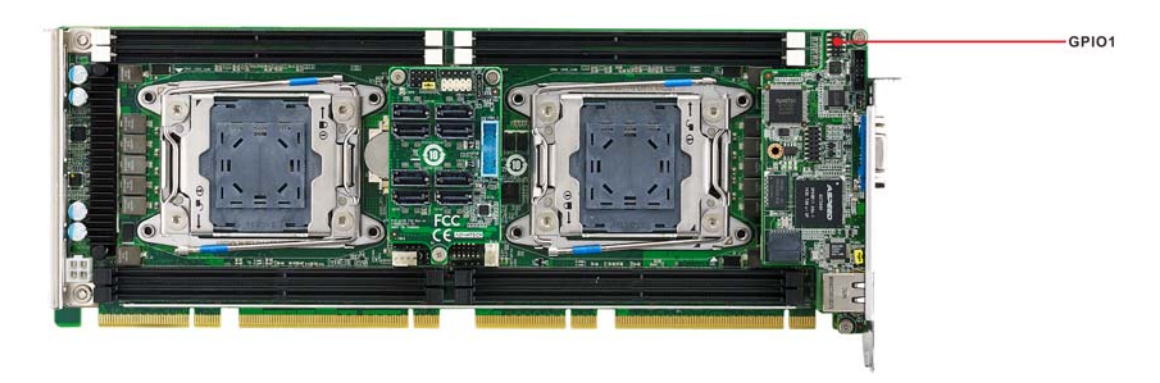

Provides 10-pin header connector for 8-bit Digital I/O usage. Refer to Appendix B for detailed information on the pin assignments and programming guide in Appendix C.

# 2.11 Case Open Connector (JCASE1)

#### **Case Open installation**

PCE-9228 supports only Normally closed mode and please as well enable Case Open Warning in BIOS menu after install HW case open.

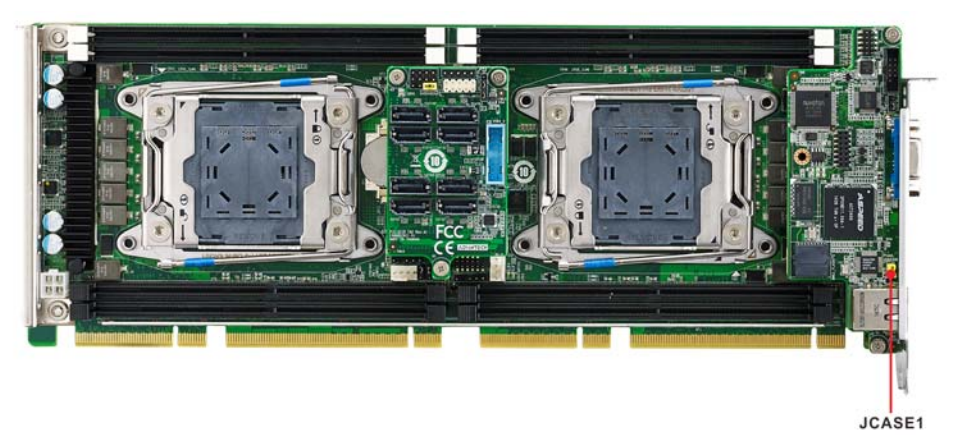

Figure 2.1 PCE-9228 Case Open Jumper Locations

The 2-pin case open connector is for chassis with a case open sensor. When the case is open, the buzzer on motherboard will alarm.

| NCT6776 HW Monitor            |             | <ul> <li>Enabled/Disabled Case Open</li> <li>Warning Message.</li> </ul> |
|-------------------------------|-------------|--------------------------------------------------------------------------|
| Case Open Warning             | [Disabled]  |                                                                          |
| Watchdog Timer                | [Disabled]  |                                                                          |
| CPU Warning Temperatrue       | [Disabled]  |                                                                          |
| CPU ACPI Shutdown Temperature | [Disabled]  |                                                                          |
| FAN Mode Configuration        |             |                                                                          |
| PC Health Status              |             |                                                                          |
| System Inlet Temperature      | : +33°C     |                                                                          |
| System Outlet Temperature     | : +38°C     |                                                                          |
| CPUO Temperature (PECI)       | : +42°C     |                                                                          |
| CPU1 Temperature (PECI)       | : +41°C     | ++: Select Screen                                                        |
|                               |             | I↓: Select Item                                                          |
| CPU Fan O Speed               | : 5793 RPM  | Enter: Select                                                            |
| CPU Fan 1 Speed               | : 5601 RPM  | +/-: Change Opt.                                                         |
| System Fan O Speed            | : N/A       | F1: General Help                                                         |
| System Fan 1 Speed            | : N/A       | F2: Previous Values                                                      |
| System Fan 2 Speed            | : N/A       | F3: Optimized Defaults                                                   |
|                               |             | F4: Save & Exit                                                          |
| CPU0 Voltage                  | : +1.808 V  | ESC: Exit                                                                |
| CPU1 Voltage                  | : +1.808 V  |                                                                          |
| +12Y                          | : +11.651 V |                                                                          |
| +5V                           | : +4.672 V  | •                                                                        |

**Figure 2.2 Case Open Warning in BIOS Menu** BIOS Menu>Advance BIOS Features Setup>NCT 6776 HW Monitor.

# 2.12 Front Panel LAN Indicator Connector (LANLED1)

| Table 2.3: LAN LED Indicators |           |       |  |
|-------------------------------|-----------|-------|--|
| LAN Mode                      | LED1      | LED2  |  |
| 1000Mbps Link On              | Green On  | On    |  |
| 1000Mbps Active               | Green on  | Flash |  |
| 1000Mbps Link Off             | Off       | Off   |  |
| 100Mbps Link On               | Orange On | On    |  |
| 100Mbps Active                | Orange On | Flash |  |
| 100Mbps Link Off              | Off       | Off   |  |
| 10Mbps Link On                | Off       | On    |  |
| 10Mbps Active                 | Off       | Flash |  |
| 10Mbps Link Off               | Off       | Off   |  |

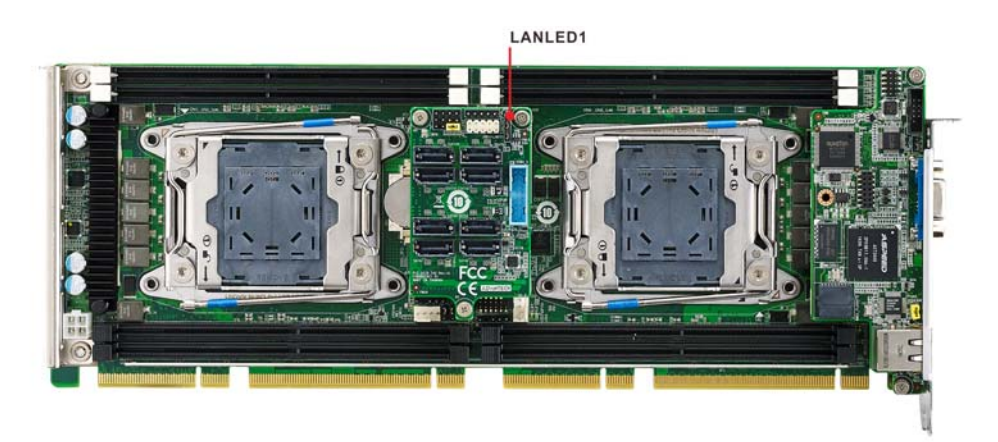

# 2.13 Serial ATA Interface (SATA0~3 and sSATA0~3)

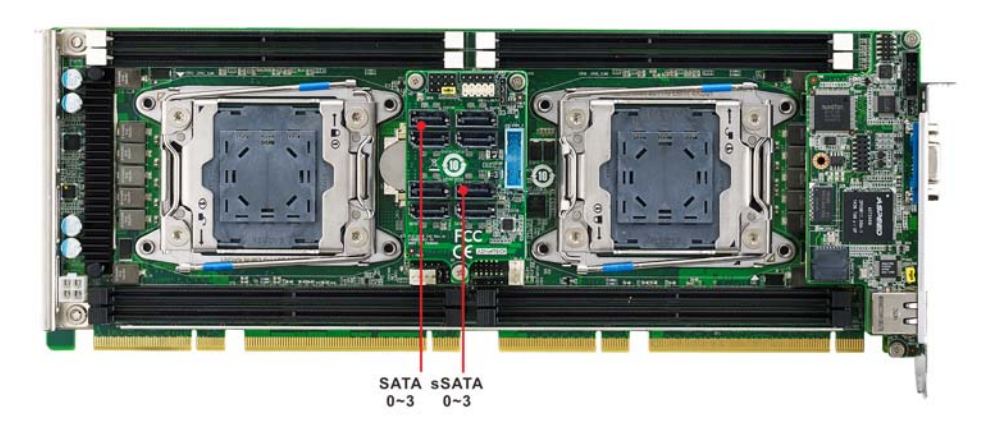

The PCE-9228 features 2 SATA3.0 controllers, SATA and sSATA, with eight SATA3.0 ports and these eight on-board SATA ports can be configured as RAID 0, 1, 10, or 5. Please see the detailed BIOS setting instructions in Chapter 3.

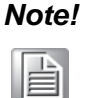

When you install Linux OS, we recommend you to set it to AHCI mode in BIOS setting. Otherwise it may not recognize any hard drives when you use IDE mode during Linux OS installation.

# 2.14 LPC Extension Interface (LPC1)

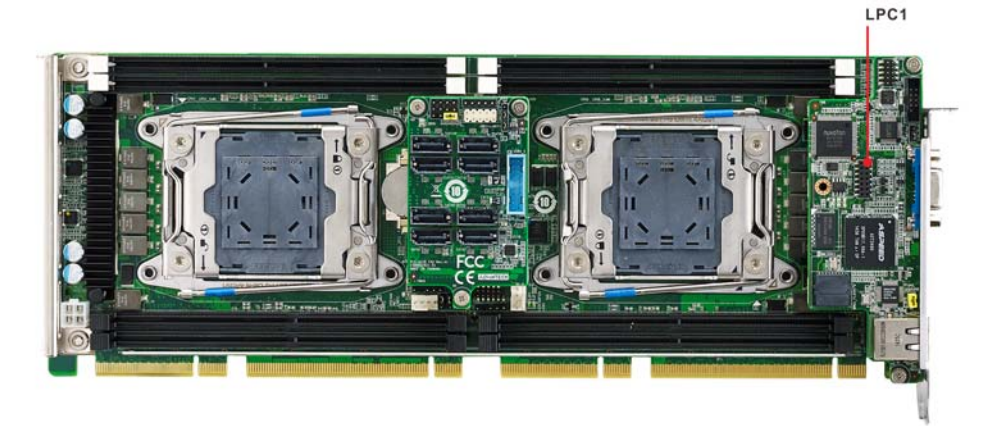

LPC1 is a 14-pin female pin header for connection with an Advantech LPC module.

PCE-9228 User Manual
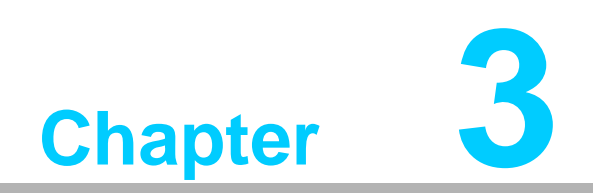

AMI BIOS Setup

# 3.1 Introduction

With the AMI BIOS Setup program, you can modify BIOS settings and control the special features of your computer. The Setup program uses a number of menus for making changes and turning the special features on or off. This chapter describes the basic navigation of the PCE-9228 setup screens.

| Aptio Setup Uti<br>Main Advanced IntelRCSetup                                                                                                    | Lity – Copyright (C) 2015 Ameria<br>Server Mgmt Security Boot S                                                                                                    | c <b>an Megatrends, Inc.</b><br>Save & Exit                 |
|----------------------------------------------------------------------------------------------------|----------------------------------------------------------------------------------------------------|-------------------------------------------------------------|
| BIOS Information<br>BIOS Vendor<br>Core Version<br>Compliancy<br>Project Version<br>Build Date and Time<br>Main Board<br>Power Type<br>CPUO IOU0 Config<br>CPUO IOU1 Config<br>CPUO IOU2 Config<br>CPU0 IOU2 Config<br>CPU1 IOU0 Config | American Megatrends<br>5.009 0.27 x64<br>UEFI 2.3; PI 1.2<br>PCE 9228000SS60X009<br>05/13/2015 13:51:11<br>PCE-9228I<br>[ATX]<br>RESERVED<br>X16<br>RESERVED<br>RESERVED | Choose this item correspond<br>with your power supply type. |
| CPU1 IOU1 Config<br>CPU1 IOU2 Config                                                                                                    | RESERVED<br>RESERVED                                                                                                    | ++: Select Screen<br>14: Select Item                        |
| Memory Information                                                                                                    |                                                                                                    | Enter: Select                                               |
| Total Memory                                                                                                    | 8192 MB                                                                                                    | +/-: Change Opt.<br>F1: General Help                        |
| System Date                                                                                                    | [Mon 05/18/2015]                                                                                                    | F2: Previous Values                                         |
| System Time                                                                                                    | [18:15:15]                                                                                                    | F3: Optimized Defaults<br>F4: Save & Exit                   |
| Access Level                                                                                                    | Administrator                                                                                                    | ESC: Exit                                                   |
| Version 2 17 1/                                                                                                    | 245 - Conumight (C) 2015 America                                                                                                    | n Magatoands Toe                                            |

Figure 3.1 Setup program initial screen

AMI's BIOS ROM has a built-in Setup program that allows users to modify the basic system configuration. This type of information is stored in battery-backed up CMOS so it retains the Setup information when the power is turned off.

## Note!

Ē

The BIOS setup screens shown in this chapter are for reference only, they may not exactly match what you see on your display devices.

# 3.2 Entering Setup

Turning on the computer will run the BIOS first. The setup program can be triggered by pressing the "DEL" or "F2" key.

| Note | ! |
|------|---|
|      |   |

If the message disappears before you press the "DEL" or "F2" keys, please restart the computer and try it again.

## 3.2.1 Main Setup

Press <Del> or <F2> during bootup to enter AMI BIOS CMOS Setup Menu and the Main Menu will appear on the screen. Use the arrow keys to select items and press <Enter> to accept or enter the sub-menu.

| BIOS Information    |                      | Choose this item correspond  |
|---------------------|----------------------|------------------------------|
| BIOS Vendor         | American Megatrends  | with your power supply type. |
| Core Version        | 5.009 0.27 x64       |                              |
| Compliancy          | UEFI 2.3; PI 1.2     |                              |
| Project Version     | PCE 9228000SS60X009  |                              |
| Sulld Date and Time | 05/13/2015 13:51:11  |                              |
| lain Board          | PUE-92281            |                              |
| rower Type          | [HIX]                |                              |
| CPU0 IOUU Config    | RESERVED             |                              |
| CRUG IOUI CONTIG    | A10                  |                              |
| CPUI IOUZ CONTIN    | RESERVED             |                              |
| CPUI IOUO CONTIN    | RESERVED             | 2                            |
| CPUI IOUI CONTIN    | RESERVED             | the Colort Concor            |
| CFUI 1002 CONTIN    | RESERVED             | tl: Select Item              |
| demonu Information  |                      | Fotor: Select                |
| Total Memory        | 8192 MR              | Linter · Select              |
| Total Hellorg       | 0152 110             | F1: General Heln             |
| Sustem Date         | [Mon_05/18/2015]     | F2: Previous Values          |
| Sustem Time         | [18:15:15]           | E3: Ontimized Defaults       |
| Sacon Tine          | (10.10.10)           | F4: Save & Evit              |
| Access Level        | Administrator        | ESC: Exit                    |
| 100000 20701        | Tuniti i a con a con | Loor Lart                    |
|                     |                      |                              |
|                     |                      |                              |

Figure 3.2 Main setup screen

The Main BIOS setup screen has two main frames. The left frame displays all the options that can be configured. Grayed-out options cannot be configured; options in blue can. The right frame displays the key legend.

Above the key legend is an area reserved for a text message. When an option is selected in the left frame, it is highlighted in white. Often a text message will accompany it.

## System Time / System Date

Use this option to change the system time and date. Highlight System Time or System Date using the <Arrow> keys. Enter new values through the keyboard. Press the <Tab> key or the <Arrow> keys to move between fields. The date must be entered in MM/DD/YY format. The time must be entered in HH:MM:SS format.

## Power Type

Choose the item which corresponds with your power supply type.

| BIOS Information    |                     | Choose this item correspond  |
|---------------------|---------------------|------------------------------|
| BIOS Vendor         | American Megatrends | with your power supply type. |
| Core Version        | 5.009 0.27 ×64      |                              |
| Compliancy          | UEF1 2.3; PI 1.2    |                              |
| Project Version     | PCE 9228000SS60X009 |                              |
| Build Date and Time | 05/13/2015 13:51:11 |                              |
| Main Board          | PCE-92281           |                              |
| rower Type          | [AIX]               |                              |
| CPU0 IOU0 Contig    | RESERVED            |                              |
| CPU0 IUU1 Contig    | X16                 |                              |
| CPU0 IUU2 Contig    | Power Type          |                              |
| CPU1 IUU0 Contig    | AT                  |                              |
| CPU1 IUU1 Contig    | HIX                 | We asked another             |
| CPU1 1002 Contig    |                     | **: Select Screen            |
| Verene Televention  |                     | 1+: Select Item              |
| Memory Information  | 0400 MD             | Enter: Select                |
| lotal Memory        | 8192 MB             | +/-: Change Upt.             |
| Quatam Data         | [Hen_05/10/2015]    | F1: General Help             |
| System Date         | [MUN 05/16/2015]    | F2: Frevious values          |
| System Time         | [10:15:23]          | F4: Soup & Fuit              |
| Access Louis        | Administration      | F4: Save & Exit              |
| HCCESS LEVEL        | Huministrator       | COD: EXIL                    |
|                     |                     |                              |
|                     |                     |                              |
|                     |                     |                              |

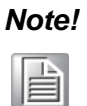

Note: Please note that AT mode is required to set the AT mode in the BIOS menu, PSON(1-2) setting on backplane, and JAT1(1-2) setting on CPU board.

# 3.2.2 Advanced BIOS Features Setup

Select the Advanced tab from the PCE-9228 setup screen to enter the Advanced BIOS Setup screen. You can select any of the items in the left frame of the screen, such as CPU Configuration, to go to the sub menu for that item. You can display an Advanced BIOS Setup option by highlighting it using the <Arrow> keys. All Advanced BIOS Setup options are described in this section. The Advanced BIOS Setup screen is shown below, and the sub menus are described on the following pages.

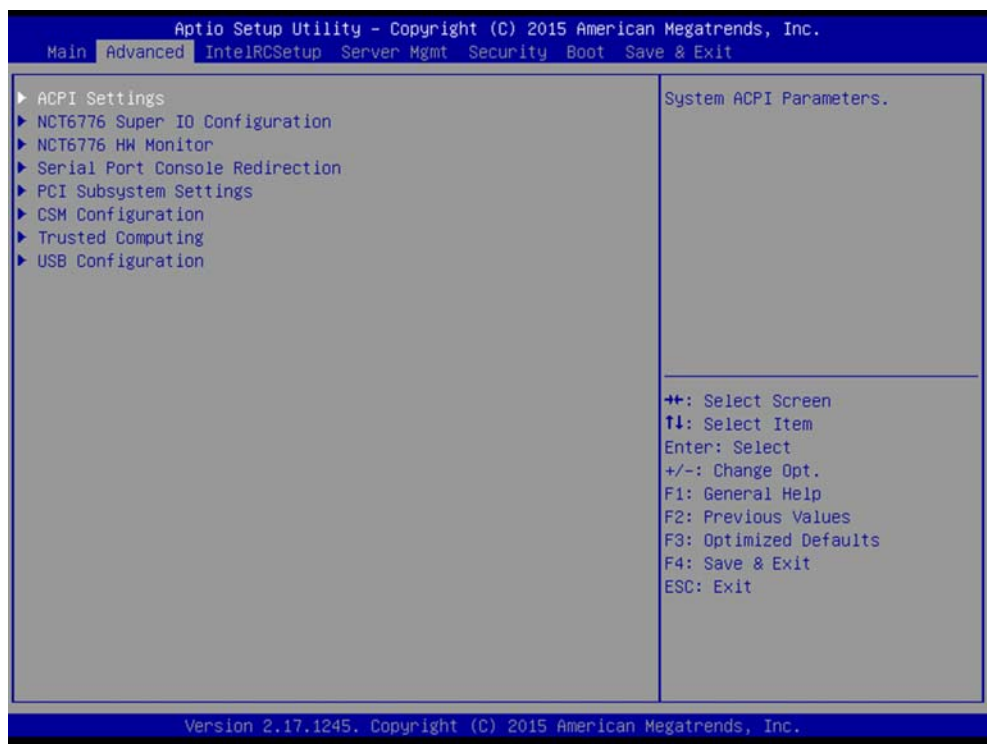

Figure 3.3 Advanced BIOS features setup screen

## 3.2.2.1 ACPI Settings

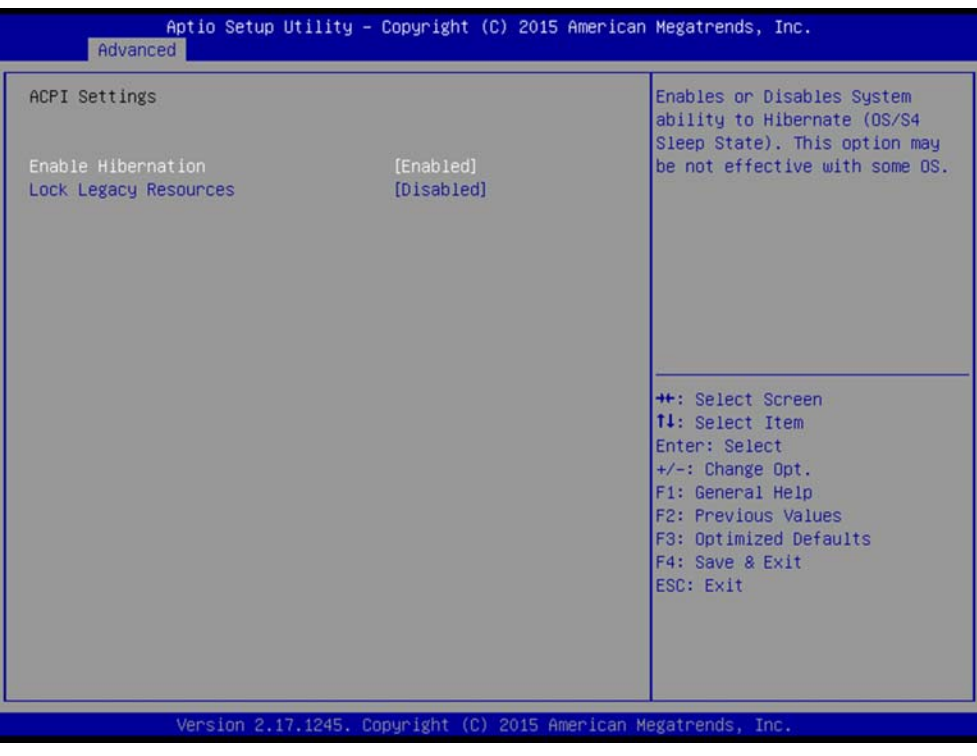

**Figure 3.4 ACPI Settings** 

Enable Hibernation

"Enable or disable" Hibernate (OS/S4 Sleep State). This option may not be effective with some OS.

Lock Legacy Resources
 "Enable" or "Disable" Lock Legacy Resources.

# Chapter 3 AMI BIOS Setup

## 3.2.2.2 NCT6776 Super IO Configuration

| NCT6776 Super IO Configuration               |                       | Set Parameters of Serial Port<br>1 (COMA)                                                                                                    |
|----------------------------------------------|-----------------------|----------------------------------------------------------------------------------------------------|
| Super IO Chip<br>Serial Port 1 Configuration | NCT6776               |                                                                                                    |
|                                              |                       | ++: Select Screen<br>14: Select Item<br>Enter: Select<br>+/-: Change Opt.<br>F1: General Help<br>F2: Previous Values<br>F3: Optimized Defaults<br>F4: Save & Exit<br>ESC: Exit |
| Version 2.17.1245.                           | Copyright (C) 2015 Am | erican Megatrends, Inc.                                                                                                    |

| Serial Port 1 Configuration    | 1                                | Enable or Disable Serial Port                                                                                                    |
|--------------------------------|----------------------------------|----------------------------------------------------------------------------------------------------|
| Serial Port<br>Device Settings | [Enabled]<br>IO=3F8h; IRQ=4;     | (COM)                                                                                                    |
| Change Settings                | [Auto]                           |                                                                                                    |
|                                |                                  | ++: Select Screen<br>11: Select Item<br>Enter: Select<br>+/-: Change Opt.<br>F1: General Help<br>F2: Previous Values<br>F3: Optimized Defaults<br>F4: Save & Exit<br>ESC: Exit |
| Version 2.1                    | 7.1245. Conuright (C) 2015 Ameri | ican Megatrends, Inc.                                                                                                    |

Figure 3.5 NCT6776 Super IO Configuration

## Serial Port 1

"Enable or Disable" serial port.

## Change Settings

To select an optimal setting for serial port 1.

## 3.2.2.3 NCT6776 HW Monitor

| NCT6776 HW Monitor            |             | Enabled/Disabled Case Open |
|-------------------------------|-------------|----------------------------|
| Case Open Warning             | [Disabled]  | Marining Hessage.          |
| Watchdog Timer                | [Disabled]  |                            |
| CPU Warning Temperatrue       | [Disabled]  |                            |
| CPU ACPI Shutdown Temperature | [Disabled]  |                            |
| FAN Mode Configuration        |             |                            |
| PC Health Status              |             |                            |
| System Inlet Temperature      | : +43°C     |                            |
| System Outlet Temperature     | : +41°C     |                            |
| CPUO Temperature (PECI)       | : +50°C     |                            |
| CPU1 Temperature (PECI)       | : N/A       | ++: Select Screen          |
|                               |             | 11: Select Item            |
| CPU Fan 0 Speed               | : N/A       | Enter: Select              |
| CPU Fan 1 Speed               | : 2993 RPM  | +/-: Change Opt.           |
| CPU0 Voltage                  | : +1.816 V  | F1: General Help           |
| CPU1 Voltage                  | : N/A       | F2: Previous Values        |
| +12V                          | : +11.810 V | F3: Optimized Defaults     |
| +5V                           | : +5.056 V  | F4: Save & Exit            |
| +5VSB                         | : +5.024 V  | ESC: Exit                  |
| +3.3V                         | : +3.280 V  |                            |
| +3.3VSB                       | : +3.280 V  |                            |
| VBAT                          | : +2.928 V  |                            |

Figure 3.6 NCT6776 HW Monitor

## Case Open Warning

Enable/Disable the Chassis Intrusion monitoring function. When enabled and the case is opened, the warning message will show in the POST screen.

| Aptio Setup Utility<br>Advanced | – Copyright (C) 2015 American | Megatrends, Inc.           |
|---------------------------------|-------------------------------|----------------------------|
| NCT6776 HW Monitor              |                               | Enabled/Disabled Case Open |
| Case Open Warning               | [Disabled]                    | Hai Hing Hessage.          |
| Watchdog Timer                  | [Disabled]                    |                            |
| CPU Warning Temperatrue         | [Disabled]                    |                            |
| CPU ACPI Shutdown Temperature   | [Disabled]                    |                            |
| ▶ FAN Mode Configuration        |                               |                            |
| PC Health Status                |                               |                            |
| Sustam Inlat Temperature        | Case Onen Warning             |                            |
| System Outlet Temperature       | Disabled                      |                            |
| CPUO Temperature (PECI)         | Enabled                       |                            |
| CPU1 Temperature (PECI)         |                               | ++: Select Screen          |
|                                 |                               | 14: Select Item            |
| CPU Fan 0 Speed                 | : N/A                         | Enter: Select              |
| CPU Fan 1 Speed                 | : 2967 RPM                    | +/-: Change Opt.           |
| CPU0 Voltage                    | : +1.808 V                    | F1: General Help           |
| CPU1 Voltage                    | : N/A                         | F2: Previous Values        |
| +12V                            | : +11.810 V                   | F3: Optimized Defaults     |
| +5V                             | : +5.056 V                    | F4: Save & Exit            |
| +3 3M                           | - +3.024 V                    | ESU: EXIT                  |
| 13 3VCR                         | - +3.200 V                    |                            |
| VBAT                            | : +2.912 V                    |                            |
|                                 |                               |                            |
|                                 |                               |                            |
| Version 2.17.1245.              | Copyright (C) 2015 American M | egatrends, Inc.            |

## Watchdog Timer

Enable and Disable the watchdog timer function.

## CPU Warning Temperature

Set the CPU warning temperature threshold. When the system reaches the warning temperature, the speaker will beep.

## ACPI Shutdown Temperature

Set the ACPI shutdown temperature threshold. When the system reaches the shutdown temperature, it will be automatically shut down by ACPI OS to protect the system from overheat damage.

## Fan Mode Configuration

When set to manual mode, fan duty setting can be changed; the range is from 30%~100%, default setting is 50%.

## Smart fan mode

When set to smart fan mode, fan follows Advantech's optimized setting.

## 3.2.2.4 PCI Subsystem Settings

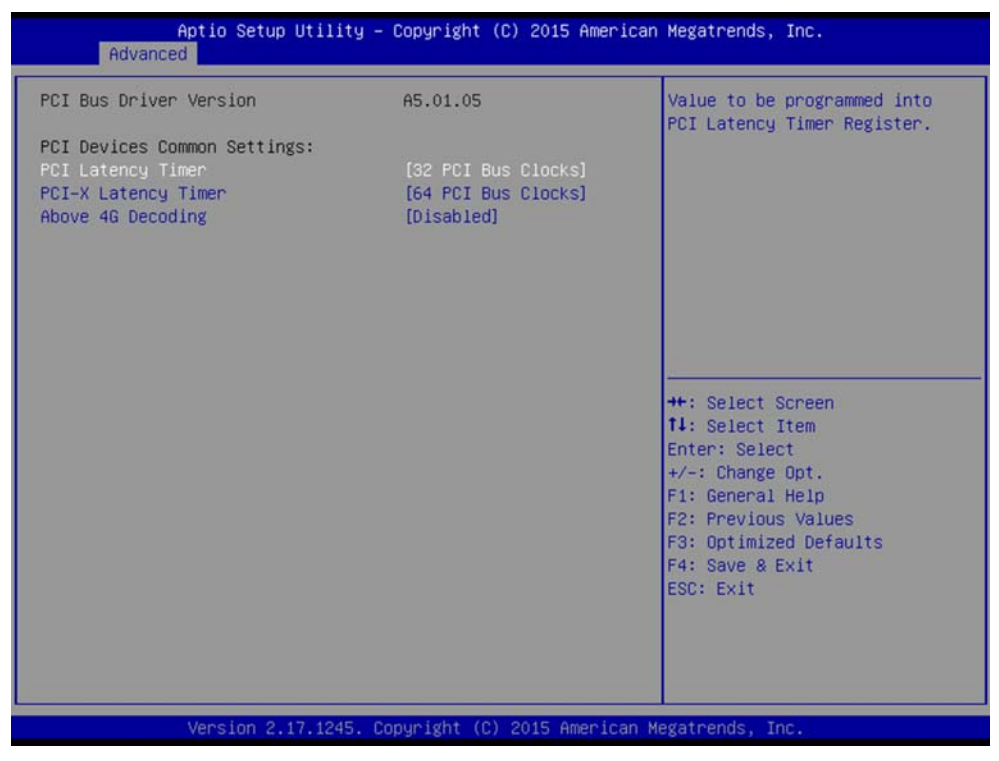

Figure 3.7 PCI Subsystem Settings

## PCI / PCI-X Latency Timer

Value in units of PCI clocks for PCI device latency timer register.

## Above 4G Decoding

Enables or disables 64-bit capability. Devices to be decoded in above 4G address space (Only if system supports 64-bit PCI decoding).

**Note!** There are some graphic or GPU cards need to enable 4G Decoding.

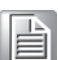

## 3.2.2.5 Trust Computing

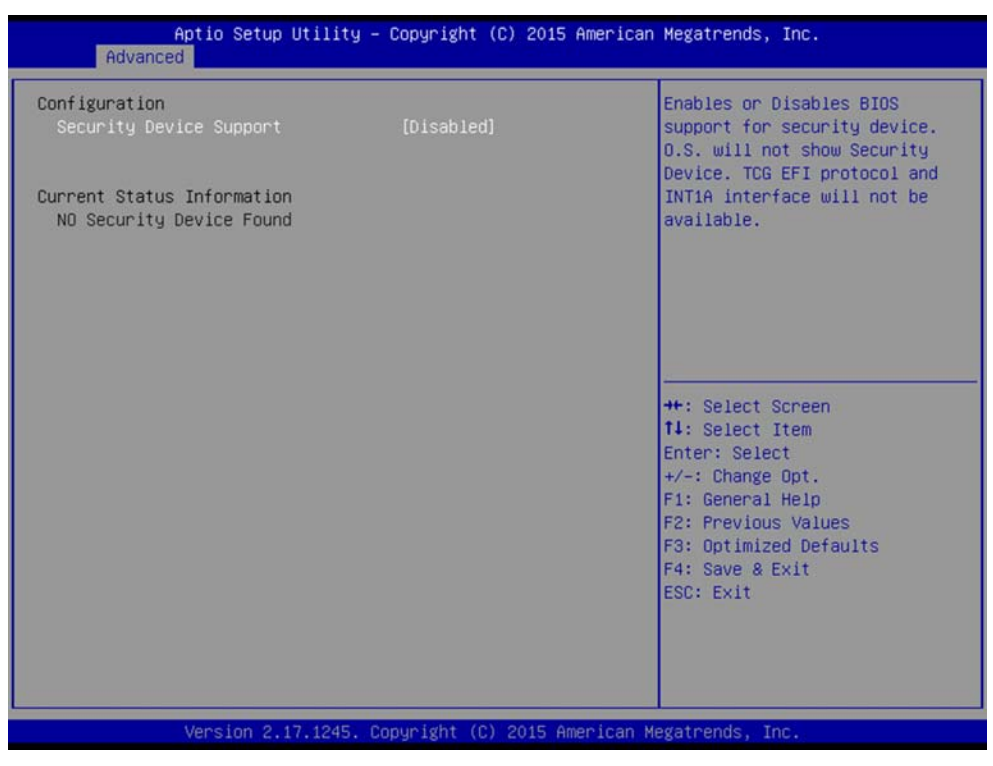

Figure 3.8 Trust Computing

## Security Device Support

Enable or disable BIOS for security device support. You can purchase Advantech TPM (Trust Platform Module) PCA-TPM-00A1E for your security device.

## 3.2.2.6 USB Configuration

| Aptio Setup Utility -<br>Advanced  | Copyright (C) 2015 American      | Megatrends, Inc.                                                                                                    |
|------------------------------------|----------------------------------|----------------------------------------------------------------------------------------------------|
| USB Configuration                  |                                  | Enables Legacy USB support.                                                                                                    |
| USB Module Version                 | 8.11.02                          | support if no USB devices are<br>connected. DISABLE option will                                                                                                    |
| USB Devices:                       |                                  | keep USB devices available                                                                                                    |
| 4 Drives, 2 Keyboards, 2 Mice,     | 3 Hubs                           | only for EFI applications.                                                                                                    |
| Legacy USB Support                 | [Enabled]                        |                                                                                                    |
| XHCI Hand-off                      | [Enabled]                        |                                                                                                    |
| EHCI Hand-off                      | [Disabled]                       |                                                                                                    |
| USB Mass Storage Driver Support    | [Enabled]                        |                                                                                                    |
| USB hardware delays and time-outs: |                                  |                                                                                                    |
| USB transfer time-out              | [20 sec]                         | ++: Select Screen                                                                                                    |
| Device reset time-out              | [20 sec]                         | ↑↓: Select Item                                                                                                    |
| Device power-up delay              | [Auto]                           | Enter: Select                                                                                                    |
|                                    |                                  | +/-: Change Opt.                                                                                                    |
| Mass Storage Devices:              |                                  | F1: General Help                                                                                                    |
| Generic Flash Disk 8.07            | [Auto]                           | F2: Previous Values                                                                                                    |
| AMI Virtual CDROMO 1.00            | [Auto]                           | F3: Optimized Defaults                                                                                                    |
| AMI Virtual Floppy0 1.00           | [Auto]                           | F4: Save & Exit                                                                                                    |
| AMI Virtual HDISKO 1.00            | [Auto]                           | ESC: Exit                                                                                                    |
|                                    |                                  | Contraction and Contraction of Contraction of Contr |
|                                    |                                  |                                                                                                    |
|                                    |                                  |                                                                                                    |
|                                    |                                  |                                                                                                    |
| Vancian 2 17 124E - Pa             | nunight (C) 2015 Amonicon M      | oroteende Tee                                                                                                    |
| VENSIUN 2.17.1245. CU              | pgi ignic (c) 2015 Hiller Ican M | egatienus, file.                                                                                                    |

Figure 3.9 USB Configuration

## Legacy USB Support

Supports USB devices under a legacy OS such as DOS. When choosing "AUTO", the system will automatically detect if any USB device is plugged into the computer and enable USB legacy mode when a USB device is plugged in and disable USB legacy mode when no USB device is detected.

## XHCI Hand-off

This is a workaround for OS without XHCI hand-off support. The XHCI ownership change should be claimed by XHCI driver.

## EHCI Hand-off

This is a workaround for OS without EHCI hand-off support.

The EHCI ownership change should be claimed by EHCI driver.

- USB Mass Storage Driver Support Enable/Disable USB mass storage driver support.
- USB Transfer Time-out
   Selects the USB transfer time-out value. [1,5,10,20sec]
- Device Reset Time-out Selects the USB device reset time-out value. [10,20,30,40 sec]
- Device Power-up Delay This item appears only when Device power-up delay item is set to [manual].

## 3.2.2.7 Super IO Configuration

| Aptio Setup Utility<br>Advanced                                                                                  | – Copyright  | (C) 2012 American  | Megatrends, Inc.                                                                                                    |
|----------------------------------------------------------------------------------------------------|--------------|--------------------|----------------------------------------------------------------------------------------------------|
| Super IO Configuration                                                                                           |              |                    | Set Parameters of Serial Port                                                                                                    |
| Super IO Chip<br>> Serial Port 1 Configuration<br>> Serial Port 2 Configuration<br>> Parallel Port Configuration | NCT6776D     |                    | 1 (COMA)<br>++: Select Screen<br>11: Select Item<br>Enter: Select<br>+/-: Change Opt.<br>F1: General Help<br>F2: Previous Values<br>F3: Optimized Defaults<br>F4: Save & Exit<br>ESC: Exit |
| Version 2.15.1236.                                                                                               | Copyright (( | C) 2012 American M | egatrends, Inc.                                                                                                    |

Figure 3.10 Super IO Configuration

| Aptio Setup Utility -<br>Advanced | Copyright (C) 2012 American  | Megatrends, Inc.                        |
|-----------------------------------|------------------------------|-----------------------------------------|
| Serial Port 1 Configuration       |                              | Enable or Disable Serial Port           |
| Serial Port<br>Device Settings    | [Enabled]<br>IO=3F8h; IRQ=4; | (Gun)                                   |
| Change Settings                   | [Auto]                       |                                         |
|                                   |                              |                                         |
|                                   |                              |                                         |
|                                   |                              | ++: Select Screen<br>†4: Select Item    |
|                                   |                              | Enter: Select<br>+/-: Change Opt.       |
|                                   |                              | F1: General Help<br>F2: Previous Values |
|                                   |                              | F4: Save & Exit<br>ESC: Exit            |
|                                   |                              |                                         |
|                                   |                              |                                         |
| Version 2.15.1236. Co             | opyright (C) 2012 American M | legatrends, Inc.                        |

Figure 3.11 Serial Port 1 Configuration

| Aptio Setup Utilit<br>Advanced | y – Copyright (C) 2012 Americar | n Megatrends, Inc.                                                                   |
|--------------------------------|---------------------------------|--------------------------------------------------------------------------------------|
| Serial Port 2 Configuration    |                                 | Enable or Disable Serial Port                                                        |
| Serial Port<br>Device Settings | [Enabled]<br>IO=2F8h; IRQ=3;    |                                                                                      |
| Change Settings<br>Device Mode | [Auto]<br>[Standard Serial Por] |                                                                                      |
|                                |                                 |                                                                                      |
|                                |                                 | <pre>t: Select Screen t1: Select Item Enter: Select +/-: Change Opt.</pre>           |
|                                |                                 | F1: General Help<br>F2: Previous Values<br>F3: Optimized Defaults<br>F4: Save & Exit |
|                                |                                 |                                                                                      |
| Version 2.15.1236              | . Copyright (C) 2012 American ⊧ | Wegatrends, Inc.                                                                     |

Figure 3.12 Serial Port 2 Configuration

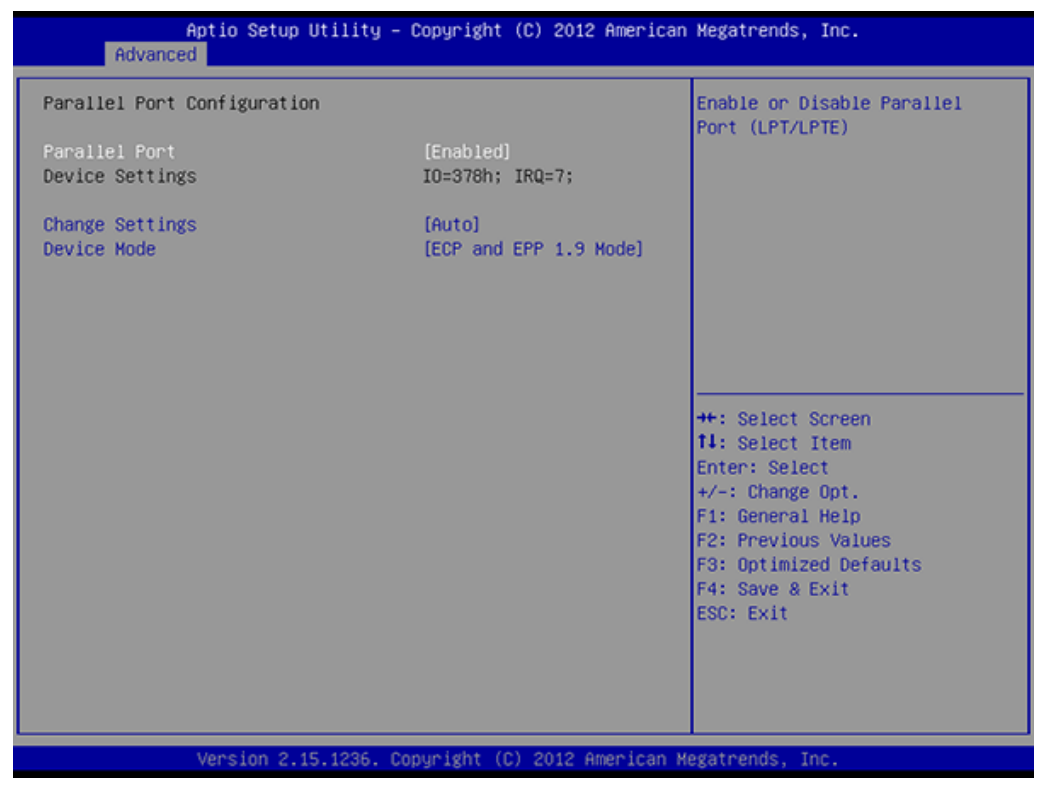

Figure 3.13 Parallel Configuration

- Serial Port 1 -2 configuration
   "Enable or Disable" serial port
- Parallel Port configuration
   "Enable or Disable" parallel port

## 3.2.2.8 H/W Monitor

| Aptio Setup Uti:<br>Advanced                                                                                                    | lity – Copyright (C) 2012 Am                                                                                                    | erican Megatrends, Inc.                                                                                                    |
|----------------------------------------------------------------------------------------------------|----------------------------------------------------------------------------------------------------|----------------------------------------------------------------------------------------------------|
| Advanced<br>Pc Health Status<br>System temperature<br>CPU Temperature<br>CPUFAN1 Speed<br>VCORE<br>+12V<br>+5V<br>3VCC<br>VBAT<br>Case Open Harning<br>CPU Harning Temperature<br>ACPI Shutdown Temperature<br>CPUFAN1 Hode | : +29°C<br>: +52°C<br>: 5133 RPM<br>: +1.800 V<br>: +11.553 V<br>: +4.798 V<br>: +3.088 V<br>: +2.912 V<br>[Disabled]<br>[Disabled]<br>[Disabled] | <pre>#Prican Megatrends, Inc. Enable or Disable Case Open Warning #*: Select Screen 14: Select Item Enter: Select +/-: Change Opt. F1: General Help F2: Previous Values F3: Optimized Defaults F4: Save &amp; Exit ESC: Exit</pre> |
| Version 2.15.12                                                                                                    | 236. Copyright (C) 2012 Amer                                                                                                    | ican Megatrends, Inc.                                                                                                    |

Figure 3.14 PC Health Status

## Case Open Warning

Enable/Disable the chassis Intrusion monitoring function. When enabled and the case is opened, the speaker beeps.

## CPU Warning Temperature

Use this to set the CPU warning temperature threshold. When the system reaches the warning temperature, the speaker will beep.

## ACPI Shutdown Temperature

Use this to set the ACPI shutdown temperature threshold. When the system reaches the shutdown temperature, it will be automatically shut down by ACPI OS to protect the system from overheating damage.

## CPUFAN1 Mode

Enable/Disable Smart Fan.

# Chapter 3 AMI BIOS Setup

# 3.2.3 IntelRCSetup

| Aptio Setup Utility – Copyright (C) 2015 American<br>Main Advanced IntelRCSetup Server Mgmt Security Boot Sav                                                                                                    | n <b>Megatrends, Inc.</b><br>/e & Exit                                                                                                    |
|----------------------------------------------------------------------------------------------------|----------------------------------------------------------------------------------------------------|
| <ul> <li>Processor Configuration</li> <li>Advanced Power Management Configuration</li> <li>QPI Configuration</li> <li>Memory Configuration</li> <li>IIO Configuration</li> <li>PCH Configuration</li> <li>Server ME Configuration</li> </ul> | Displays and provides option<br>to change the Processor<br>Settings                                                                                                   |
| Setup Warning:<br>Setting items on this Screen to incorrect values<br>may cause system to malfunction!                                                                                                    | <pre>++: Select Screen fl: Select Item Enter: Select +/-: Change Opt. F1: General Help F2: Previous Values F3: Optimized Defaults F4: Save &amp; Exit ESC: Exit</pre> |
| Version 2.17.1245. Copyright (C) 2015 American M                                                                                                    | legatrends, Inc.                                                                                                    |

Figure 3.15 Chipset

## 3.2.3.1 Processor Configuration

| Per-Socket Configuration |                         | ▲ Enable/disable AES-NI support |
|--------------------------|-------------------------|---------------------------------|
| Processor Socket         | Socket 0 Socket 1       |                                 |
| Processor ID             | 000306F2*   N/A         |                                 |
| Processor Frequency      | 2.200GHz   N/A          |                                 |
| Processor Max Ratio      | 16H   00H               |                                 |
| Processor Min Ratio      | OCH   OOH               |                                 |
| Microcode Revision       | 0000002D   N/A          |                                 |
| L1 Cache RAM             | 768KB   N/A             |                                 |
| L2 Cache RAM             | 3072KB   N/A            |                                 |
| L3 Cache RAM             | 30720KB   N/A           |                                 |
| Processor 0 Version      | Intel(R) Xeon(R) CPU E  | 5                               |
|                          | -2658 v3 @ 2.20GHz      |                                 |
| Processor 1 Version      | Not Present             |                                 |
|                          |                         | ++: Select Screen               |
|                          |                         | 14: Select Item                 |
| Hyper-Threading [ALL]    | [Enable]                | Enter: Select                   |
| Execute Disable Bit      | [Enable]                | +/-: Change Opt.                |
| VMX                      | [Enable]                | F1: General Help                |
| Enable SMX               | [Disable]               | F2: Previous Values             |
| Hardware Prefetcher      | [Enable]                | F3: Optimized Defaults          |
| Adjacent Cache Prefetch  | [Enable]                | F4: Save & Exit                 |
| DCU Streamer Prefetcher  | [Enable]                | ESC: Exit                       |
| DCU IP Prefetcher        | [Enable]                |                                 |
| DCU Mode                 | [32KB 8Way Without ECC] | J I 📕                           |
| AES-NI                   | [Enable]                | •                               |

Figure 3.16 PCH IO Configuration

## Per-Socket Configuration

Use this to select how many processor cores you want to activate when you are using a dual or quad core processor.

## Hyper-threading

Enable or disable Intel Hyper Threading technology.

## Execute Disable Bit

This item specifies the Execute Disable Bit Feature. The settings are Enabled and Disabled. The Optimal and Fail-Safe default setting is Enabled. If Disabled is selected, the BIOS forces the XD feature flag to always return to 0.

## VMX

Enable or disable Intel Virtual Machine Extensions (VMX) for IA-32 processors that support Intel® Vanderpool Technology

## SMX

Enable or disable the Safer Mode Extensions. Safer Mode Extensions (SMX) provide a means for system software to launch an MLE and establish a measured environment within the platform to support trust decisions by end users.

## Hardware Prefetcher

Hardware Prefetcher is a technique that fetches instructions and/or data from memory into the CPU cache memory well before the CPU needs it, so that it can improve the load-to-use latency. You may choose to enable or disable it.

## Adjacent Cache Line Prefetch

The Adjacent Cache-Line Prefetch mechanism, like automatic hardware prefetch, operates without programmer intervention. When enabled through the BIOS, two 64-byte cache lines are fetched into a 128-byte sector, regardless of whether the additional cache line has been requested or not. You may choose to enable or disable it.

## DCU Streamer Prefetcher

Enable prefetch of next L1 data line based upon multiple loads in same cache line.

## DCU IP Prefetcher

Enable prefetch of next L1 line based upon sequential load history.

## DCU Mode

Change the data cache unit (DCU) mode.

## AES-NI

This item is to enable or disable CPU advanced encryption standard instructions.

# Chapter 3 AMI BIOS Setup

## 3.2.3.2 Advanced Power Management

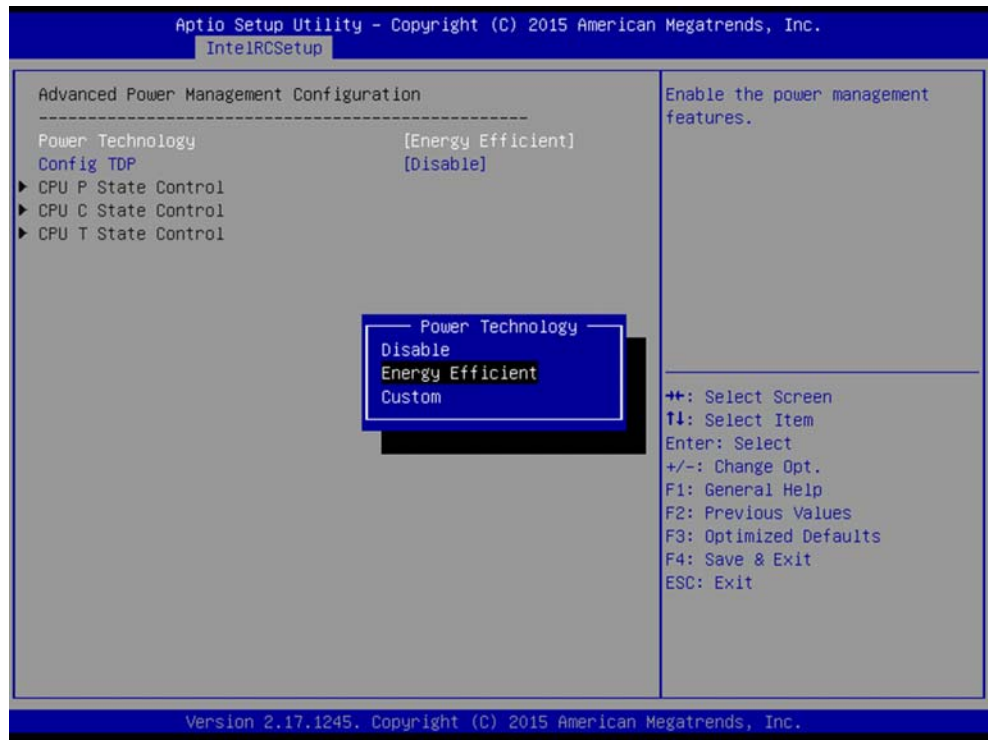

Figure 3.17 Advanced Power Management

## Power Technology

Power technology default is "Energy Efficient". User can set "EIST", "P-STATE", "C3", "C6", "Package C State limit" under "Custom" Mode.

## 3.2.3.3 QPI Configuration

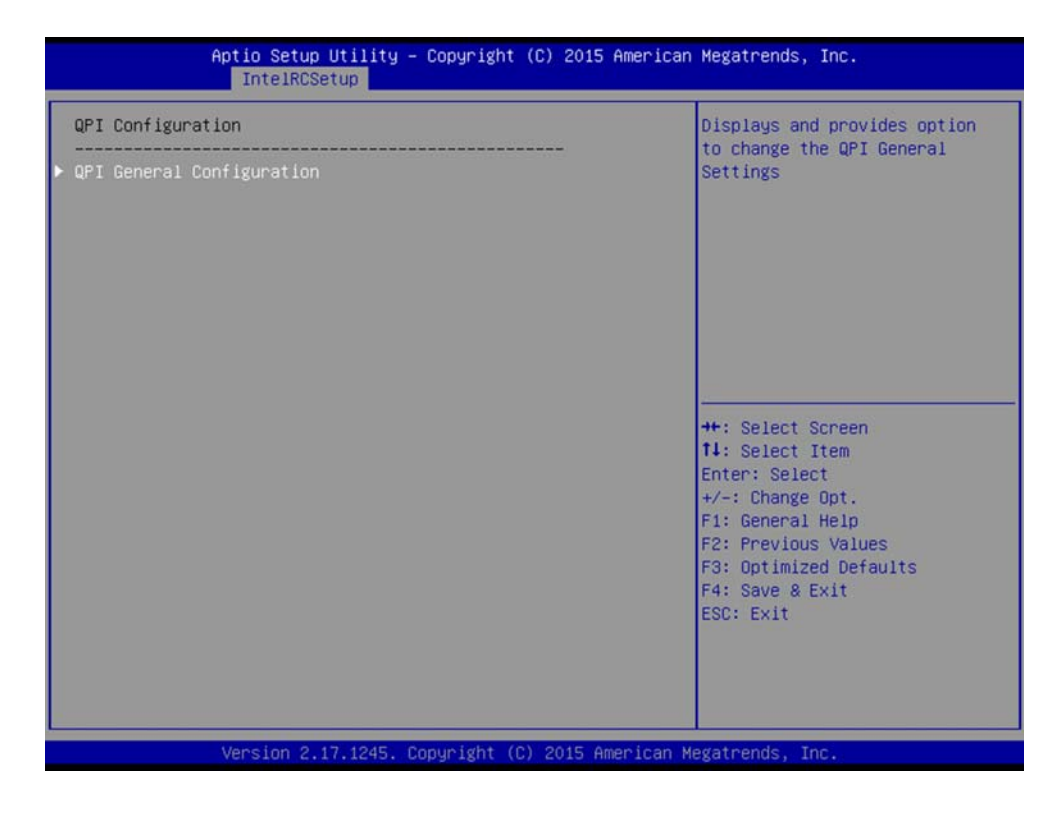

| QPI General Configuration                                                                                                |                                                  | QPI Status Help                                                                                                    |
|----------------------------------------------------------------------------------------------------|--------------------------------------------------|----------------------------------------------------------------------------------------------------|
| OFI Status<br>Link Speed Mode<br>Link Frequency Select<br>Link LOp Enable<br>Link L1 Enable<br>COD Enable<br>Early Snoop | [Fast]<br>[Auto]<br>[Enable]<br>[Auto]<br>[Auto] | <pre>++: Select Screen f1: Select Item Enter: Select +/-: Change Opt. F1: General Help F2: Previous Values F3: Optimized Defaults F4: Save &amp; Exit ESC: Exit</pre> |

Figure 3.18 QPI Configuration

## QPI Speed Mode

Select the QPI link speed as either the Fast mode or Slow Mode.

## QPI Frequency Select

Allows for selecting the QPI Link frequency.

- QPI Link0p
   Enable/Disable QPI Link0p.
- QPI Link1

Enable/Disable QPI Link1.

- COD enable Enable/Disable Cluster on Die.
- Early Snoop

Enable/Disable Early Snoop.

Note!

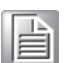

1. Intel® recommends exposing all 3 snoop modes as BIOS options to the user due to the varying memory latency & bandwidth tradeoffs across SKUs for each snoop mode.

a). Intel® Xeon® Processor E5-2600 v3 Product Family supports up to 3 different snoop modes (Early Snoop, Home Snoop, Cluster on Die) to maintain memory coherency across the 2 sockets.

b). Choosing the optimal snoop mode setting is dependent on the workload characteristics and the SKU that is used.

2. It is expected behavior for LCC SKUs (4-8 cores) in NUMA & Early Snoop mode to have low remote bandwidth.

a). For workloads on LCC SKUs that need high local & remote memory bandwidth, use NUMA & Home Snoop mode at the expense of higher memory latency (up to 1.07x).

b). For workloads on LCC SKUs that have mostly remote memory accesses, use UMA & either Early Snoop or Home Snoop mode.

## 3.2.3.4 Memory Configuration

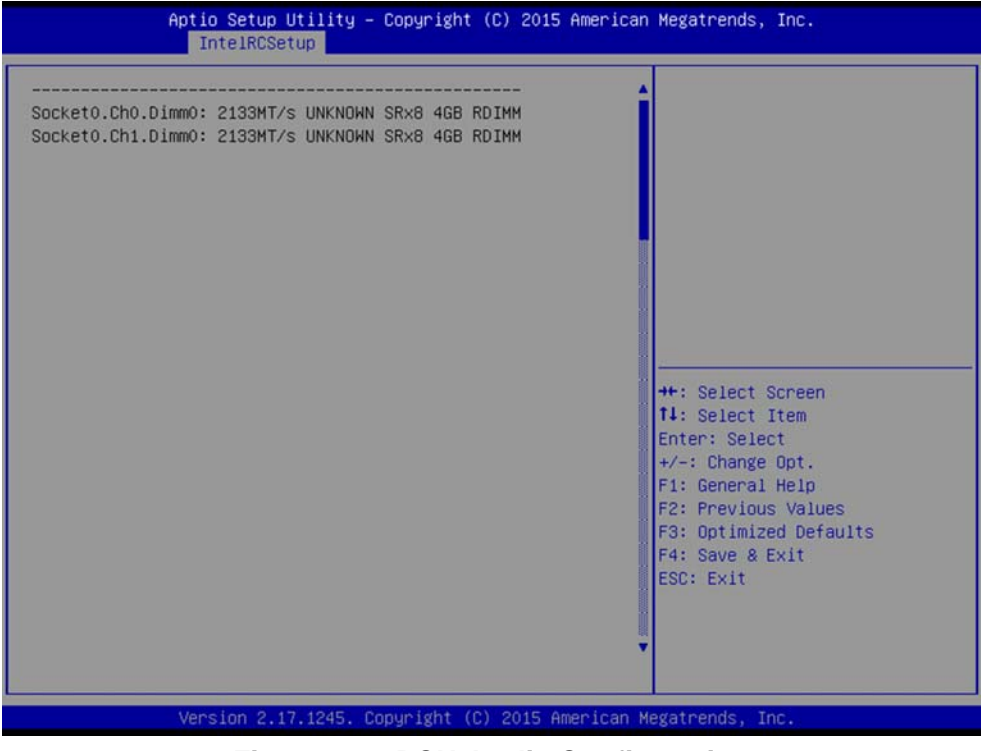

Figure 3.19 PCH Azalia Configuration

Data Scrabbling

Enable/Disable Data Scrambling.

- Numa Enable/Disable non uniform memory access (NUMA).
- Memory Technology
   Display memory topology with DIMM population information.

## 3.2.3.5 IIO Configuration

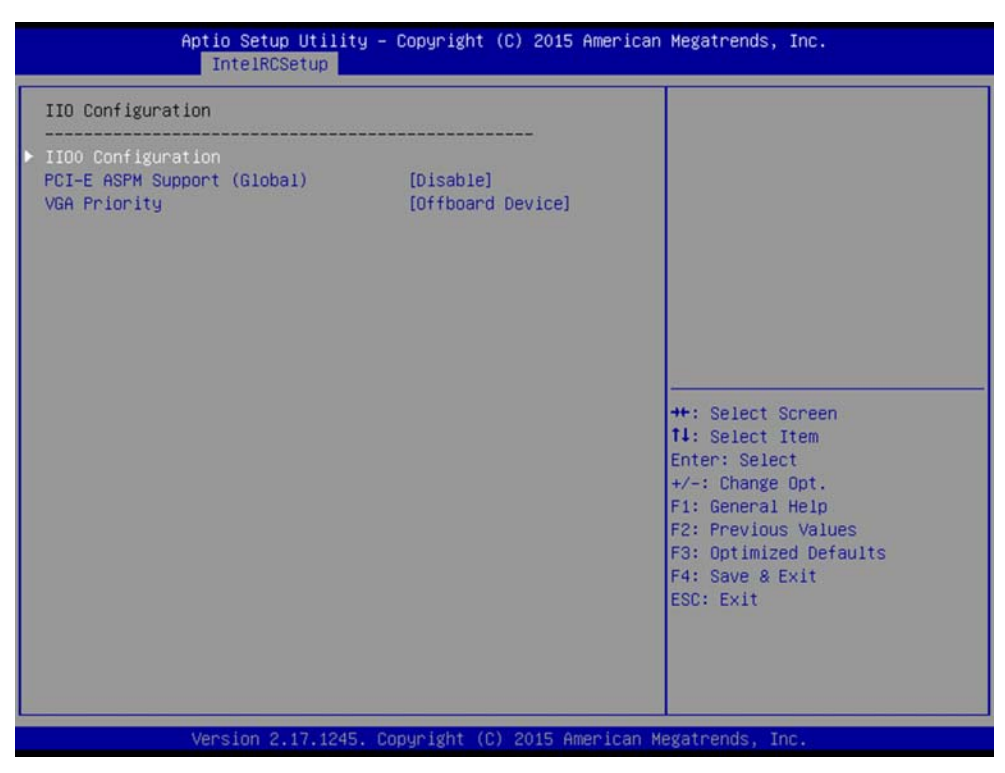

Figure 3.20 System Agent (SA) Configuration

## CPU0/CPU1 PCIe Configuration

PCIe port bifurcation control and select target link speeds such as Gen1, Gen2, Gen3.

## PCI-E ASPM Support

This item is to set the ASPM level. [Auto]: BIOS auto configure; [Force L0s]: Force all links to L0s state; [Disable]: To disable ASPM. [Extended Sync]: If this item is [Enable], it allows generation of extended synchronization patterns.

## VGA Priority

Determines priority between onboard and 1st off-board video device found.

# Chapter 3 AMI BIOS Setup

## 3.2.3.6 PCH Configuration

| PCH Configuration                                                                                                    |                                                                         | Enable/Disable SMBUS Device.                                                                                                    |
|----------------------------------------------------------------------------------------------------|-------------------------------------------------------------------------|----------------------------------------------------------------------------------------------------|
| SMBUS Device<br>Restore AC Power Loss<br>PCH CRID<br>PCI-E ASPM Support (Global)<br>xHCI Mode<br>Azalia<br>PCH PCIE Configuration<br>PCH SATA Configuration<br>PCH SATA Configuration<br>Networking | [Enabled]<br>[Power Off]<br>[Disabled]<br>[Oisable]<br>[Auto]<br>[Auto] | ++: Select Screen<br>14: Select Item<br>Enter: Select<br>+/-: Change Opt.<br>F1: General Help<br>F2: Previous Values<br>F3: Optimized Defaults<br>F4: Save & Exit<br>ESC: Exit |

Figure 3.21 PCH Configuration

SMBus Controller

Enable/Disable SMBus controller.

Restore AC Power Loss

Specify what state to go to when power is re-applied after a power failure (G3 state).

PCH CRID

Enable/Disable PCH Compatibility Revision ID (CRID) Functionality.

- PCI-E ASPM Support To set ASPM level for PCI Express.
- XHCI Mode Mode of operation of XHCI controller.
- Azalia HD Audio Enable/Disable Azalia HD audio function.
- PCH PCIe Configuration To enable or disable PCI Express Slot 4 and select target link speed as Gen1, Gen2.

# PCH SATA and sSATA Configuration

| PCH SATA Configuration                                                                                                    |                                                                                                    | Enable or Disable SATA                                                                                                    |
|----------------------------------------------------------------------------------------------------|----------------------------------------------------------------------------------------------------|----------------------------------------------------------------------------------------------------|
| SATA Controller<br>Configure SATA as<br>Support Aggressive Link Power Mana<br>SATA Port 0<br>Port 0<br>Hot Plug<br>Spin Up Device                                                                                               | [Enabled]<br>[AHCI]<br>[Enabled]<br>[Not Installed]<br>[Enabled]<br>[Enabled]<br>[Disabled]<br>[Disabled]                                                                                                    | Controller                                                                                                    |
| SATA Device Type<br>SATA Port 1<br>Port 1<br>Hot Plug<br>Spin Up Device<br>SATA Device Type<br>SATA Port 2<br>Port 2<br>Hot Plug<br>Spin Up Device<br>SATA Device Type<br>SATA Device Type<br>SATA Port 3<br>Port 3<br>Hot Plug | [Hard Disk Drive]<br>[Not Installed]<br>[Enabled]<br>[Disabled]<br>[Hard Disk Drive]<br>[Not Installed]<br>[Enabled]<br>[Enabled]<br>[Hard Disk Drive]<br>[Not Installed]<br>[Enabled]<br>[Enabled]<br>[Enabled] | ++: Select Screen<br>14: Select Item<br>Enter: Select<br>+/-: Change Opt.<br>F1: General Help<br>F2: Previous Values<br>F3: Optimized Defaults<br>F4: Save & Exit<br>ESC: Exit |

| PCH sSATA Configuration            |                   | Enable or Disable SATA<br>Controller |
|------------------------------------|-------------------|--------------------------------------|
|                                    |                   |                                      |
| SSHIH CONTROLLER                   | [Enabled]         |                                      |
| Contigure SSATA as                 | [HHCI]            |                                      |
| Support Aggressive Link Power Mana | [Enabled]         |                                      |
| sSATA Port 0                       | [Not Installed]   |                                      |
| Port 0                             | [Enabled]         |                                      |
| Hot Plug                           | [Enabled]         |                                      |
| Spin Up Device                     | [Disabled]        |                                      |
| sSATA Device Type                  | [Hard Disk Drive] |                                      |
| sSATA Port 1                       | [Not Installed]   |                                      |
| Port 1                             | [Enabled]         | ++: Select Screen                    |
| Hot Plug                           | [Enabled]         | <b>↑↓</b> : Select Item              |
| Spin Up Device                     | [Disabled]        | Enter: Select                        |
| sSATA Device Type                  | [Hard Disk Drive] | +/-: Change Opt.                     |
| sSATA Port 2                       | [Not Installed]   | F1: General Help                     |
| Port 2                             | [Enabled]         | F2: Previous Values                  |
| Hot Plug                           | [Enabled]         | F3: Optimized Defaults               |
| Spin Up Device                     | [Disabled]        | F4: Save & Exit                      |
| sSATA Device Type                  | [Hard Disk Drive] | ESC: Exit                            |
| sSATA Port 3                       | [Not Installed]   |                                      |
| Port 3                             | [Enabled]         |                                      |
| Hot Plug                           | [Enabled]         | V IIII                               |

Version 2.17.1245. Copyright (C) 2015 American Megatrends, In

– SATA Controller(s)

This item is to enable or disable SATA devices.

Configure SATA Mode

Set as IDE, AHCI, or RAID when SATA Controllers are enabled.

- Support Aggressive Link Power Management

Enable or disable Aggressive Link Power Management (ALPM) protocol for Advanced Host Controller Interface-compliant (AHCI) Serial ATA (SATA) devices.

- SATA Port 0~3 and sSATA Port 0~3
   To enable or disable SATA/sSATA port 0~3.
- SATA Port 0~3 and sSATA Port 0~3 Spin Up Device

On an edge detect from 0 to 1, the PCH starts a COMRESET initialization sequence to the device.

- SATA Port 0~3 and sSATA Port 0~3 Device Type

To identify the SATA is connected to Solid State Drive or Hard Disk Drive.

## Networking

| Networking                                                             |                                                    | Enable/Disable boot option for                                                                                                    |
|------------------------------------------------------------------------|----------------------------------------------------|----------------------------------------------------------------------------------------------------|
| LAN1 Controller<br>LAN1 PXE OpROM<br>LAN2 Controller<br>LAN2 PXE OpROM | [Enabled]<br>[Disabled]<br>[Enabled]<br>[Disabled] | LHNI CONTROLLER.                                                                                                    |
|                                                                        |                                                    | ++: Select Screen<br>†4: Select Item<br>Enter: Select<br>+/-: Change Opt.<br>F1: General Help<br>F2: Previous Values<br>F3: Optimized Defaults<br>F4: Save & Exit<br>ESC: Exit |

LAN1 Controller

Always Enable.

– LAN1 PXE OpROM

Enable/Disable Boot option for Intel I210 controller.

- LAN2 Controller
   Enable/Disable Intel I210 Controller support.
- LAN2 PXE OpROM
   Enable/Disable Boot option for Intel I210 controller.

# 3.2.4 Server Management

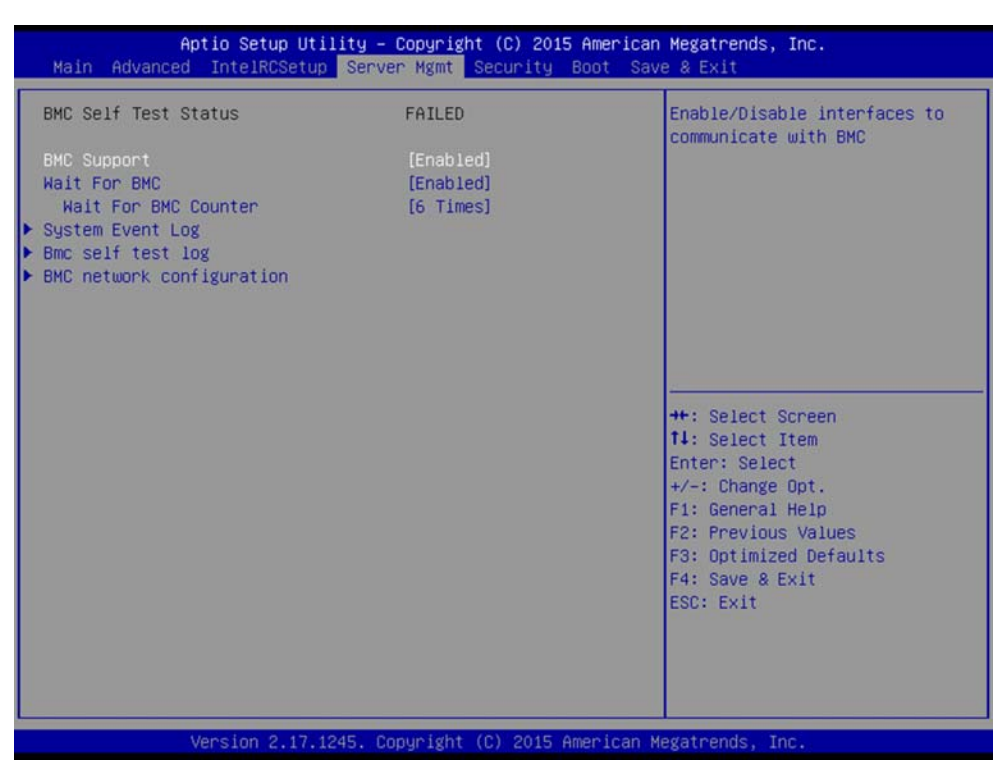

Figure 3.22 Server Management

## BMC Support

Enable/Disable interfaces to communicate with BMC.

## Wait for BMC

If enabled, the motherboard will wait 30 ~ 60 seconds until the BMC module boots up completely. After that, the normal BIOS post screen will be displayed.

If disabled, the motherboard will not wait for the BMC module's response.

## Wait for BMC counter

Wait for BMC counter for initialize host to BMC interfaces. The MB beeps every 5 seconds

## 3.2.4.1 System Event Log

## SEL Components

Enable/Disable all features of system event logging during boot.

Erase SEL

Choose options for erasing SEL.

## When SEL is Full

Choose options for reactions to a full SEL.

## Log EFI Status Codes

Disable the logging of EFI status codes or log only error code or only progress code or both.

## 3.2.4.2 BMC Self Test Log

Erase Log

Erase log options.

## When Log is Full

Select the action to be taken when the log is full.

## 3.2.4.3 BMC Network Configuration

## Configuration Address Source

Select to configure LAN channel parameters statically or dynamically (by BMC). Unspecified option will not modify any BMC network parameters during BIOS phase.

## 3.2.5 Security

| Password DescriptionSet Administrator PasswordIf ONLY the Administrator's password is set,<br>then this only limits access to Setup and is<br>only asked for when entering Setup.<br>If ONLY the User's password is set, then this<br>is a power on password and must be entered to<br>boot or enter Setup. In Setup the User will<br>have Administrator rights.<br>The password length must be<br>in the following range:<br>Minimum length3<br>Here: Select Screen<br>11: Select Item<br>Enter: Select<br>+/-: Change Opt.<br>F1: General Help<br>F2: Previous Values<br>F3: Optimized Defaults<br>F4: Save & Exit<br>ESC: Exit | Aptio Setup Un<br>Main Advanced IntelRCSetu                                                                                                    | tility – Copyright (C) 2015<br>up Server Mgmt Security (                                                                    | American Megatrends, Inc.<br>Boot Save & Exit                                                                                                    |
|----------------------------------------------------------------------------------------------------|----------------------------------------------------------------------------------------------------|----------------------------------------------------------------------------------------------------|----------------------------------------------------------------------------------------------------|
| ++: Select Screen<br>14: Select Item<br>Administrator Password<br>User Password<br>H-: Change Opt.<br>F1: General Help<br>F2: Previous Values<br>F3: Optimized Defaults<br>F4: Save & Exit<br>ESC: Exit                                                                                                    | Password Description<br>If ONLY the Administrator's<br>then this only limits access<br>only asked for when entering<br>If ONLY the User's password<br>is a power on password and r<br>boot or enter Setup. In Setu<br>have Administrator rights.<br>The password length must be<br>in the following range:<br>Minimum length<br>Maximum length | password is set,<br>s to Setup and is<br>g Setup.<br>is set, then this<br>must be entered to<br>up the User will<br>3<br>20 | Set Administrator Password                                                                                                    |
|                                                                                                    | Administrator Password<br>User Password                                                                                                    |                                                                                                    | ++: Select Screen<br>T1: Select Item<br>Enter: Select<br>+/-: Change Opt.<br>F1: General Help<br>F2: Previous Values<br>F3: Optimized Defaults<br>F4: Save & Exit<br>ESC: Exit |

Figure 3.23 Security

With AC power & Battery. Short CMOS1 Jumper: Date/Time & Password: Keep Setting: reset to default AC power and CMOS battery are removed. Short CMOS1 Jumper: Date/Time: reset to default Password: Keep Setting: reset to default

## 3.2.6 **Boot**

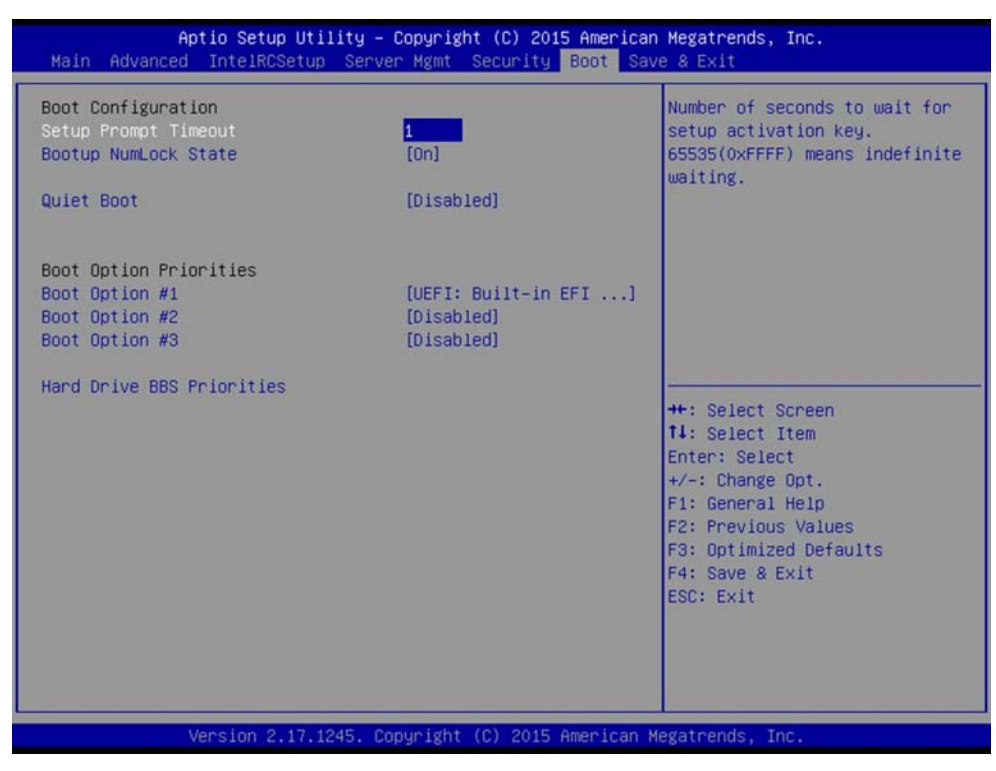

Figure 3.24 Boot

## Setup Prompt Timeout

Number of seconds to wait for setup activation key. 16 (0x10) means indefinite waiting.

- Bootup NumLock State
   Select the keyboard NumLock state.
- Quiet Boot Enable/Disable quiet boot option.
- Boot Option Priorities
   Sets the system boot priorities.

## 3.2.7 Save & Exit

| Aptio Setup Utility – Copyright (C) 2015 American Megatrends, Inc.<br>Main Advanced IntelRCSetup Server Mgmt Security Boot <mark>Save &amp; Exit</mark> |                                                                                                    |  |
|----------------------------------------------------------------------------------------------------|----------------------------------------------------------------------------------------------------|--|
| Save Changes and Exit<br>Discard Changes and Exit<br>Save Changes and Reset<br>Discard Changes and Reset<br>Save Options                                | Exit system setup after saving<br>the changes.                                                                                                    |  |
| Save Changes<br>Discard Changes                                                                                                    |                                                                                                    |  |
| Restore Defaults<br>Save as User Defaults<br>Restore User Defaults                                                                                      |                                                                                                    |  |
| Boot Override<br>UEFI: Built-in EFI Shell<br>UEFI: Generic Flash Disk 8.07<br>Generic Flash Disk 8.07                                                   | <pre>++: Select Screen 11: Select Item Enter: Select +/-: Change Opt. F1: General Help F2: Previous Values F3: Optimized Defaults F4: Save &amp; Exit ESC: Exit</pre> |  |
| Version 2.17.1245. Copyright (C)                                                                                                    | 2015 American Megatrends, Inc.                                                                                                    |  |

Figure 3.25 Save & Exit

- Save Changes and Exit Exit system setup after saving the changes. **Discard Changes and Exit** Exit system setup without saving any changes. **Save Changes and Reset** Reset the system after saving changes. **Discard Changes and Reset** Reset system setup without saving any changes. Save Changes Save changes done so far to any of the setup options. **Discard Changes** Discard changes done so far to any of the setup options. **Restore Defaults** Restore/Load default values for all the setup options. Save as User Defaults Save the changes done so far as user defaults.
- Restore User Defaults
   Restore the user defaults to all the setup options.

PCE-9228 User Manual

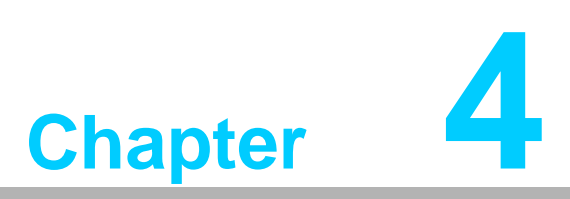

Chipset Software Installation Utility

# 4.1 Before You Begin

To facilitate the installation of the enhanced display drivers and utility software, read the instructions in this chapter carefully. The drivers for the PCE-9228 are located on the software installation CD. The driver in the folder of the driver CD will guide and link you to the utilities and drivers for Windows. Updates are provided via Service Packs from Microsoft®.

Before you begin, it is important to note that most display drivers need to have the relevant software application already installed in the system prior to installing the enhanced display drivers. In addition, many of the installation procedures assume that you are familiar with both the relevant software applications and operating system commands. Review the relevant operating system commands and the pertinent sections of your application software's user manual before performing the installation.

# 4.2 Introduction

The Intel® Chipset Software Installation (CSI) utility installs the Windows INF files that outline to the operating system how the chipset components will be configured. This is needed for the proper functioning of the following features:

- Core PCI PnP services
- Serial ATA interface support
- USB 1.1/2.0/3.0 support
- Identification of Intel® chipset components in the Device Manager

Note!

\*The files on the software installation CD are compressed. Do not attempt to install the drivers by copying the files manually. You must use the supplied SETUP program to install the drivers.

\*The chipset driver is used for the following versions of Windows, and it has to be installed before installing all the other drivers:

Windows Server 2012 R2 Standard X64

Windows Server 2008 Enterprise Edition R2(SP1) X64

Windows 7(Ultimate SP1) X64/X86

Windows 8.1 Ultimate X64/86

\*It is necessary to update all the latest Microsoft hotfix files when using this OS.

# 4.3 Windows® 7 & 8 and Server 2008 & 2012

1. Insert the driver CD into your system's CD-ROM drive. You can see the driver folder items. Navigate to the "\01\_Chipset INF\Intel® Chipset\_9.4.2.1019\" folder and click "infinst\_autol.exe" to complete the installation of the driver.

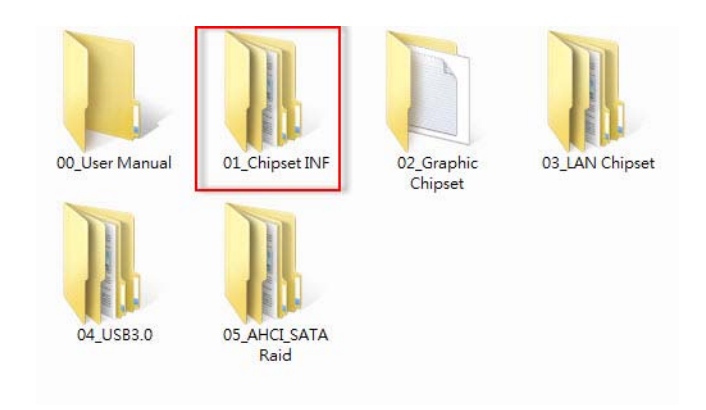

PCE-9228 User Manual

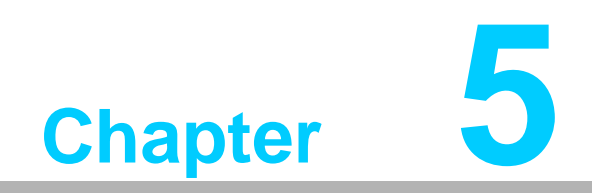

**Graphic Device Setup** 

# 5.1 Introduction

Install the ASPEED VGA driver to enable this function, which includes the following features:

- 32-bit 2D graphics engine on board for normal use.
- Supports up to 64 MB frame buffer and reach up to 1920 x 1200 pixels resolution.

# 5.2 Windows Series Driver Setup

Insert the driver CD into your system's CD-ROM drive. When the folder is displayed, navigate to the "02\_Graphic chipset" folder and click the executable file to complete the installation of the drivers for OS that you need.

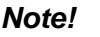

- 1. If PCE-9228 carries discrete graphics card for VGA output, please set this additional graphic card as "major output" under the "Display properties" of OS.
- 2. Please use the driver file from "Windows WDDM" folder as first choice.
- 3. XDDM and WDDM Driver Selection for Win7/Vista/2008/2008R2 OS.

- In general, we strongly recommend our customers to use XDDM driver, not WDDM driver. ASPEED's WDDM driver is only for the motherboard which supports multi-adapters function. Multi-adapter function means the mother board has 2 different VGA chips (or add-on cards) on-board, one is the 3rd party VGA chip, another is ASPEED VGA chip, and the 3rd party VGA chip only provides WDDM driver.

4. ASPEED Graphics WDDM Driver Limitation on Vista/Windows7/ Server2008/Server2008R2.

– It is non-WHQL certified driver because ASPEED VGA is a 2D VGA, it cannot meet the WHQL requirement of WDDM driver which requires 3D VGA function.

- Because it is non-WHQL certified driver, it may meet some compatible issues with some specific applications

5. ASPEED Graphics WDDM Driver Limitation on Windows 8/2012: – Does not support modes with different display frequencies

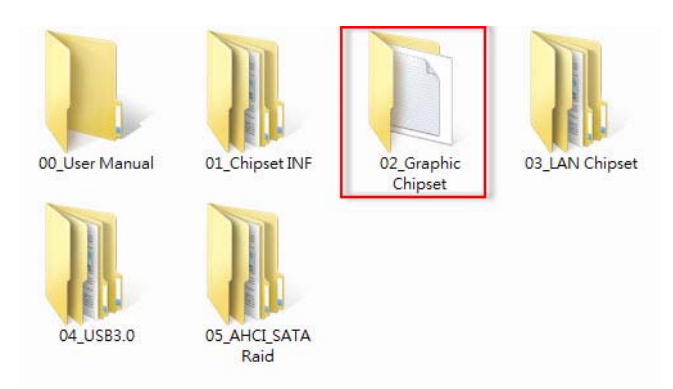

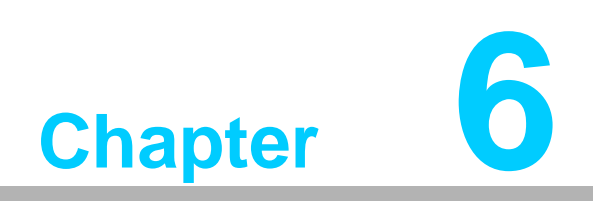

LAN Configuration

## 6.1 Introduction

The PCE-9228 has two Gigabit Ethernet LAN connections via dedicated PCI Express x1 lanes: GbE LAN1 - Intel I210; GbE LAN2 - I210. They offer bandwidth of up to 500 MB/sec, eliminating the bottleneck of network data flow and incorporating Gigabit Ethernet at 1000 Mbps.

Features:

- 10/100/1000Base-T Ethernet controller
- 10/100/1000Base-T triple-speed MAC
- Full duplex at 10, 100, or 1000 Mbps and half duplex at 10 or 100 Mbps
- Wake-on-LAN (WOL) support
- PCIe x1 host

## 6.2 Installation

The integrated Intel gigabit Ethernet controller supports all major network operating systems. However, the installation procedure varies with different operating systems. In the following sections, refer to the one that provides the driver setup procedure for the operating system you are using.

## 6.3 Windows Series Driver Setup (LAN)

Insert the driver CD into your system's CD-ROM drive. Select folder "03\_Lan chipset" then click the proper Lan driver for the OS.

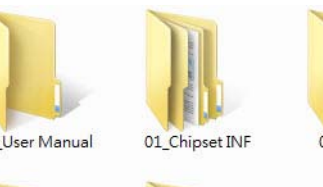

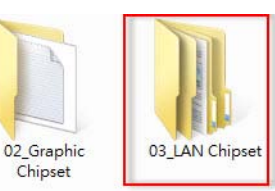

00 User Manual

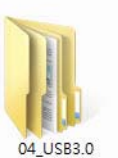

05 AHCI SATA Raid

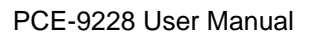
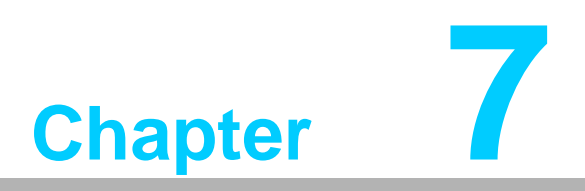

Intel USB 3.0

## 7.1 Introduction

PCE-9228 provides Intel® USB 3.0 and the data transfer rates of USB 3.0 (5 Gbps) which is 10 times faster that USB 2.0 (480Mbps).

## 7.2 Installation

Insert the driver CD into your system's CD-ROM drive. Navigate to the "04\_USB3.0" folder and click "setup.exe" to complete the installation of the driver.

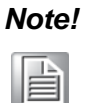

For operating systems, please ensure your BIOS settings have the xHCI Mode set to "Auto" or "Smart Auto". This will reconfigure the USB 3.0 ports to function as USB 2.0 ports using the native Windows\* EHCI driver.

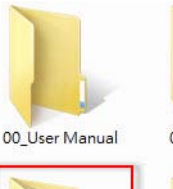

04\_USB3.0

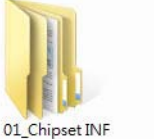

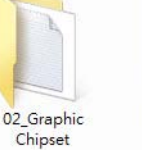

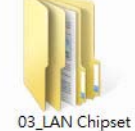

ual 01\_Chip

05\_AHCI\_SATA

Raid

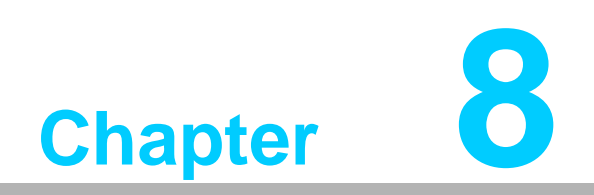

SATA RAID Setup

### 8.1 Introduction

To support demanding disk I/O, Intel C612 chipset integrates 8 SATA3.0 controllers with software RAID 0, 1, 5, 10 capabilities.

RAID 0 striping increases the storage performance and is designed to speed up data transfer rates for disk-intensive applications.

RAID 1 mirroring protects valuable data that might be lost in the event of a hard drive failure.

RAID 5 array contains three or more hard drives where the data is divided into manageable blocks called strips. Parity is a mathematical method for recreating data that was lost from a single drive, which increases fault-tolerance. The data and parity are striped across all the hard drives in the array. The parity is striped in a rotating sequence to reduce bottlenecks associated with the parity calculations.

RAID 10 array uses four hard drives to create a combination of RAID levels 0 and 1. The data is striped across a two-drive array forming the RAID 0 component. Each of the drives in the RAID 0 array is then mirrored by a RAID 1 component.

## 8.2 SATA RAID Driver and Utility Setup

The driver is in the CD's "05\_AHCI\_SATA Raid" folder. Go to the directory and follow Intel's installation guide to install the driver and utility.

- Please visit the Intel download center for "Intel Rapid Storage Technology enterprise for Microsoft Windows Operating System software User's Guide" file download, The download address is: http://download.intel.com/support/motherboards/server/sb/ g40440\_005\_rste\_swug\_r1\_5.pdf
- 2. For the hotfix file download, please visit: http://support.microsoft.com/kb/932755/en-us

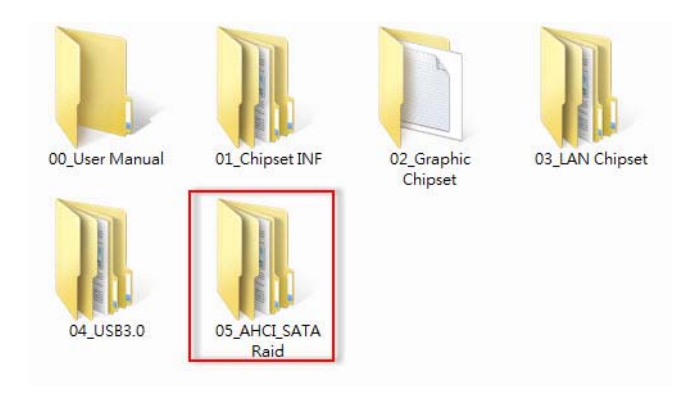

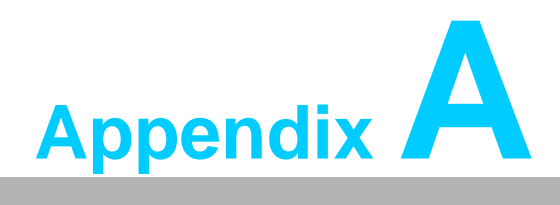

Programming the Watchdog Timer

## A.1 Introduction

The PCE-9228's watchdog timer can be used to monitor system software operation and take corrective action if the software fails to function within the programmed period. This section describes the operation of the watchdog timer and how to program it.

#### A.1.1 Watchdog timer overview

The watchdog timer is built in to the NCT6776D super I/O controller. It provides the following user programmable functions:

- Can be enabled and disabled via user's program
- Timer can be set from 1 to 255 seconds or 1 to 255 minutes
- Generates a reset signal if the software fails to reset the timer before time-out

#### A.1.2 Programming the watchdog timer

The I/O port address of the watchdog timer is 2E (hex) and 2F (hex). 2E (hex) is the address port. 2F (hex) is the data port. You must first write an address value into address port 2E (hex), then write/read data to/from the assigned register through data port 2F (hex).

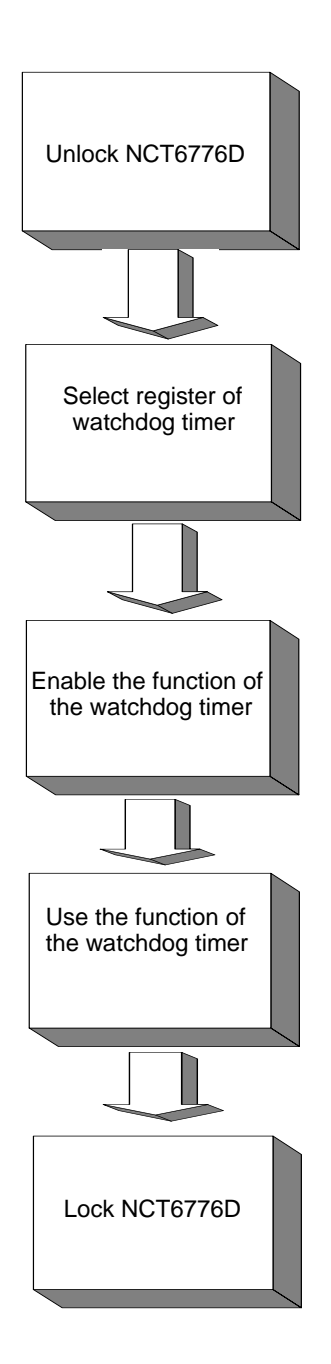

| Table A.1: Watchdog timer registers |                         |                                                                                                    |  |
|-------------------------------------|-------------------------|----------------------------------------------------------------------------------------------------|--|
| Address of register (2E)            | Attribute<br>Read/Write | Value (2F)& description                                                                                                    |  |
| 87 (hex)                            |                         | Write this address to I/O address port 2E (hex) twice to unlock the NCT6776D                                                                                                    |  |
| 07 (hex)                            | write                   | Write 08 (hex) to select register of watchdog timer.                                                                                                    |  |
| 30 (hex)                            | write                   | Write 01 (hex) to enable the function of the watchdog timer. Disabled is set as default.                                                                                                    |  |
| F5 (hex)                            | write                   | Set seconds or minutes as units for the timer. Write 0<br>bit 3: set second as counting unit. [default]. Write 1 to<br>3: set minutes as counting unit<br>Write 1 to bit 4: Watchdog timer count mode is 1000<br>times faster.<br>If bit 3 is 0, the count mode is 1/1000 seconds mode.<br>bit 3 is 1, the count mode is 1/1000 minutes mode. |  |

| F6 (hex) | write      | 0: stop timer [default]<br>01~FF (hex): The amount of the count, in seconds or<br>minutes, depends on the value set in register F5 (hex).<br>This number decides how long the watchdog timer waits<br>for strobe before generating an interrupt or reset signal.<br>Writing a new value to this register can reset the timer to<br>count with the new value. |
|----------|------------|----------------------------------------------------------------------------------------------------|
| F7 (hex) | read/write | Bit 6: Write 1 to enable keyboard to reset the timer, 0 to<br>disable.[default]<br>Bit 5: Write 1 to generate a timeout signal immediately<br>and automatically return to 0. [default=0]<br>Bit 4: Read status of watchdog timer, 1 means timer is<br>"timeout".                                                                                             |
| AA (hex) |            | Write this address to I/O port 2E (hex) to lock the NCT6776D.                                                                                                    |

#### A.1.3 Example program 1. Enable watchdog timer and set 10 sec. as timeout interval

| Т. | Enable watchdog timer and set 10 sec. as timeout interval |
|----|-----------------------------------------------------------|
| ;  |                                                           |

| Mov dy<br>Mov al<br>Out dx<br>Out dx | <,2eh<br>,87h<br>,al<br>,al | ; Unlock NCT6776D                                       |
|--------------------------------------|-----------------------------|---------------------------------------------------------|
| ,<br>Mov al                          | ,07h                        | ; Select registers of watchdog timer                    |
| Out                                  | dx,al                       |                                                         |
| Inc                                  | dx                          |                                                         |
| Mov                                  | al,08h                      |                                                         |
| Out                                  | dx,al                       |                                                         |
| ,<br>Dec dx                          |                             | ; Enable the function of watchdog timer                 |
| Mov                                  | al,30h                      |                                                         |
| Out                                  | dx,al                       |                                                         |
| Inc                                  | dx                          |                                                         |
| In                                   | al,dx                       |                                                         |
| Or                                   | al,01h                      |                                                         |
| Out                                  | dx,al                       |                                                         |
| ,<br>Dec dx                          | <br>_                       | ; Set second as counting unit                           |
| Mov                                  | al,0f5h                     |                                                         |
| Out                                  | dx,al                       |                                                         |
| Inc                                  | dx                          |                                                         |
| In                                   | al,dx                       |                                                         |
| And al,                              | not 08h                     |                                                         |
| Out                                  | dx,al                       |                                                         |
| ,<br>Dec dx                          | <b>-</b>                    | ; Set timeout interval as 10 seconds and start counting |
| Mov                                  | al,0f6h                     |                                                         |

Out dx,al Inc dx ; 10 seconds Mov al,10 Out dx,al ;-----Dec dx ; Lock NCT6776D Mov al,0aah Out dx,al Enable watchdog timer and set 5 minutes as timeout interval 2. :-----Mov dx,2eh ; Unlock NCT6776D Mov al,87h Out dx,al Out dx,al ;-----Mov al,07h ; Select registers of watchdog timer Out dx,al Inc dx In al,dx Or al,08h Out dx,al ;-----Dec dx ; Enable the function of watchdog timer Mov al,30h Out dx,al Inc dx Mov al,01h Out dx,al ;-----Dec dx ; Set minute as counting unit Mov al,0f5h Out dx,al Inc dx In al,dx Or al,08h Out dx,al ;-----Dec dx ; Set timeout interval as 5 minutes and start counting Mov al,0f6h Out dx,al Inc dx Mov al,5 ; 5 minutes Out dx,al •\_\_\_\_\_

Dec dx ; Lock NCT6776D Mov al,0aah Out dx,al 3. Enable watchdog timer to be reset by mouse :-----Mov dx,2eh ; Unlock NCT6776D Mov al,87h Out dx,al Out dx,al ;-----Mov al,07h ; Select registers of watchdog timer Out dx,al Inc dx Mov al,08h Out dx,al ;-----Dec dx ; Enable the function of watchdog timer Mov al,30h Out dx,al Inc dx al,dx In Or al,01h Out dx,al ;-----; Enable watchdog timer to be reset by mouse Dec dx Mov al,0f7h Out dx,al Inc dx al,dx In Or al,80h Out dx.al ;-----Dec dx ; Lock NCT6776D Mov al,0aah Out dx,al 4. Enable watchdog timer to be reset by keyboard ·\_\_\_\_\_ Mov dx,2eh ; Unlock NCT6776D Mov al.87h Out dx,al Out dx,al ;-----Mov al,07h ; Select registers of watchdog timer

| Out           | dx,al    |                                                         |
|---------------|----------|---------------------------------------------------------|
| Inc           | dx       |                                                         |
| Mov           | al,08h   |                                                         |
| Out           | dx,al    |                                                         |
| ,<br>Dec dx   |          | ; Enable the function of watchdog timer                 |
| Mov           | al,30h   |                                                         |
| Out           | dx,al    |                                                         |
| Inc           | dx       |                                                         |
| Mov           | al,01h   |                                                         |
| Out           | dx,al    |                                                         |
| ;<br>Dec dx   |          | ; Enables watchdog timer to be strobe reset by keyboard |
| Mov           | al,0f7h  |                                                         |
| Out           | dx,al    |                                                         |
| Inc           | dx       |                                                         |
| In            | al,dx    |                                                         |
| Or al,4       | l0h      |                                                         |
| Out           | dx,al    |                                                         |
| ;<br>Dec dx   |          | : Lock NCT6776D                                         |
| Mov           | al,0aah  |                                                         |
| Out           | dx,al    |                                                         |
| 5             | norata a | time out signal without times sounting                  |
| 5. Ge<br>;    |          |                                                         |
| Mov dx,       | ,2eh     | ; Unlock NCT6776D                                       |
| Mov al,8      | 87h      |                                                         |
| Out dx,a      | al       |                                                         |
| Out dx,a      | al       |                                                         |
| ,<br>Mov al,( | 07h      | ; Select registers of watchdog timer                    |
| Out           | dx,al    |                                                         |
| Inc           | dx       |                                                         |
| Mov           | al,08h   |                                                         |
| Out           | dx,al    |                                                         |
| ;<br>Dec dx   |          | ; Enable the function of watchdog timer                 |
| Mov           | al,30h   | <u> </u>                                                |
| Out           | dx,al    |                                                         |
| Inc           | dx       |                                                         |
| Mov           | al,01h   |                                                         |
| Out           | dx,al    |                                                         |
| ;<br>Dec dx   |          | ; Generate a time-out signal                            |

al,0f7h Mov ;Write 1 to bit 5 of F7 register Out dx,al Inc dx In al,dx Or al,20h Out dx,al ·\_\_\_\_\_ \_\_\_\_\_ ; Lock NCT6776D Dec dx Mov al,0aah dx,al Out

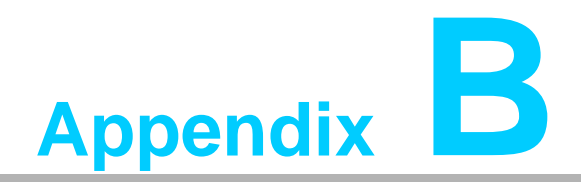

I/O Pin Assignments

# **B.1 VGA Connector (VGA1)**

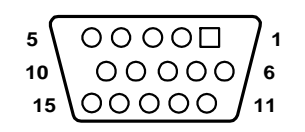

| Table B.1: VGA connector (VGA1) |        |     |        |
|---------------------------------|--------|-----|--------|
| Pin                             | Signal | Pin | Signal |
| 1                               | RED    | 9   | VCC    |
| 2                               | GREEN  | 10  | GND    |
| 3                               | BLUE   | 11  | N/C    |
| 4                               | N/C    | 12  | SDT    |
| 5                               | GND    | 13  | H-SYNC |
| 6                               | GND    | 14  | V-SYNC |
| 7                               | GND    | 15  | SCK    |
| 8                               | GND    |     |        |

# B.2 RS 232 Serial Port (COM1)

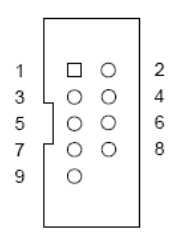

COM2

| Table B.2: RS-232 serial port (COM1) |        |  |
|--------------------------------------|--------|--|
| Pin                                  | Signal |  |
| 1                                    | DCD    |  |
| 2                                    | DSR    |  |
| 3                                    | SIN    |  |
| 4                                    | RTS    |  |
| 5                                    | SOUT   |  |
| 6                                    | CTS    |  |
| 7                                    | DTR    |  |
| 8                                    | RI     |  |
| 9                                    | GND    |  |

# B.3 USB3.0 Header (USB12)

|    |    | 1  |
|----|----|----|
| 19 | 00 | 2  |
|    | 00 |    |
|    | 00 |    |
|    | 00 |    |
|    | 00 |    |
|    | 00 |    |
|    | 00 |    |
|    | 00 | 5  |
| 11 | 00 | 10 |

| Table B.3: USB 3.0 Header (USB12) |               |     |               |
|-----------------------------------|---------------|-----|---------------|
| Pin                               | Signal        | Pin | Signal        |
| 1                                 | USB1_VCC5     | 11  | USB_P+_P2     |
| 2                                 | USB3.0_RXN_P1 | 12  | USB_PP2       |
| 3                                 | USB3.0_RXP_P1 | 13  | GND           |
| 4                                 | GND           | 14  | USB3.0_TXP_P2 |
| 5                                 | USB3.0_TXN_P1 | 15  | USB3.0_TXN_P2 |
| 6                                 | USB3.0_TXP_P1 | 16  | GND           |
| 7                                 | GND           | 17  | USB3.0_RXP_P2 |
| 8                                 | USB_PP1       | 18  | USB3.0_RXN_P2 |
| 9                                 | USB_P+_P1     | 19  | USB2_VCC5     |
| 10                                | Reserve       |     |               |

# **B.4 CPU Fan Power Connector (CPUFAN1)**

| 1 |   |
|---|---|
| 2 | 0 |
| 3 | 0 |
| 4 | 0 |

| Table B.4: CPU fan power connector (CPUFAN1) |        |  |
|----------------------------------------------|--------|--|
| Pin                                          | Signal |  |
| 1                                            | GND    |  |
| 2                                            | +12V   |  |
| 3                                            | Detect |  |
| 4                                            | NC     |  |

### B.5 Power LED and Keyboard Lock Connector (JFP3 / PWR\_LED & KEY LOCK)

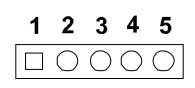

| Table B.5: Power LED and keyboard lock connector (JFP3 / PWR_LED & KEY LOCK) |                    |  |
|------------------------------------------------------------------------------|--------------------|--|
| Pin                                                                          | Signal             |  |
| 1                                                                            | LED power (+3.3 V) |  |
| 2                                                                            | NC                 |  |
| 3                                                                            | GND                |  |
| 4                                                                            | KEYLOCK#           |  |
| 5                                                                            | GND                |  |

## **B.6 External Speaker Connector (JFP2 / SPEAKER)**

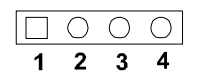

| Table B.6: External speaker connector (JFP2 / SPEAKER) |            |  |
|--------------------------------------------------------|------------|--|
| Pin                                                    | Signal     |  |
| 1                                                      | SPK_CN17P1 |  |
| 2                                                      | SPK_CN17P2 |  |
| 3                                                      | SPK_CN17P3 |  |
| 4                                                      | SPK_CN17P4 |  |

## **B.7** Reset Connector (JFP1 / RESET)

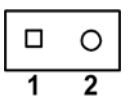

| Table B.7: Reset connector (JFP1 / RESET) |         |  |
|-------------------------------------------|---------|--|
| Pin                                       | Signal  |  |
| 1                                         | RESET # |  |
| 2                                         | GND     |  |

# B.8 HDD LED (JFP2 / HDDLED)

|   | 0 |
|---|---|
| 1 | 2 |

| Table B.8: HDD LED (JFP2 / HDDLED) |          |  |
|------------------------------------|----------|--|
| Pin                                | Signal   |  |
| 1                                  | HDD LED  |  |
| 2                                  | SATA LED |  |

# **B.9 ATX Soft Power Switch (JFP1 / PWR\_SW)**

#### □ O 1 2

| Table B.9: ATX soft power switch (JFP1 / PWR_SW) |         |  |
|--------------------------------------------------|---------|--|
| Pin                                              | Signal  |  |
| 1                                                | 3.3 VSB |  |
| 2                                                | PWR-BTN |  |

# **B.10 Hi-definition Audio Link Connector (HDAUD1)**

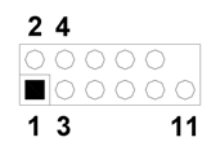

| Table B.10: Hi-definition audio link connector (HDAUD1) |           |     |            |
|---------------------------------------------------------|-----------|-----|------------|
| Pin                                                     | Signal    | Pin | Signal     |
| 1                                                       | ACZ_VCC   | 2   | GND        |
| 3                                                       | ACZ_SYNC  | 4   | ACZ_BITCLK |
| 5                                                       | ACZ_SDOUT | 6   | ACZ_SDIN0  |
| 7                                                       | ACZ_SDIN1 | 8   | -ACZ_RST   |
| 9                                                       | ACZ_12V   | 10  | GND        |
| 11                                                      | GND       | 12  | N/C        |

# B.11 SM Bus Connector (JFP2 / SNMP)

|   | 0 |
|---|---|
| 1 | 2 |

| Table B.11: SM bus co | nnector (JFP2 / SNMP) |          |
|-----------------------|-----------------------|----------|
| Pin                   | Signal                | Signal   |
| 1                     | SMB_DATA              | SMB_DATA |
| 2                     | SMB_CLK               | SMB_CLK  |

# B.12 LAN1 and LAN2 LED Connector (LANLED1)

| 1 |    | 2 |
|---|----|---|
| 3 | 00 | 4 |
| 5 | 00 | 6 |
| 7 | 00 | 8 |
| 9 | 0  |   |
|   |    |   |

| Table B.12: LAN1 and LAN2 LED connector (LANLED1) |                |  |
|---------------------------------------------------|----------------|--|
| Pin                                               | Signal         |  |
| 1                                                 | #LAN1_ACT      |  |
| 2                                                 | #LAN2_ACT      |  |
| 3                                                 | V33_AUX        |  |
| 4                                                 | V33_AUX        |  |
| 5                                                 | #LAN1_LINK1000 |  |
| 6                                                 | #LAN2_LINK1000 |  |
| 7                                                 | #LAN1_LINK100  |  |
| 8                                                 | #LAN2_LINK100  |  |
| 9                                                 | V33_AUX        |  |

# B.13 GPIO Header (GPIO1)

| 1 |               | 2  |
|---|---------------|----|
| 3 | 00            | 4  |
| 5 | 00            | 6  |
| 7 | 00            | 8  |
| 9 | 00            | 10 |
| - | $\sim$ $\sim$ | -  |

| Table B.13: GPIO header (GPIO1) |           |
|---------------------------------|-----------|
| Pin                             | Signal    |
| 1                               | SIO_GPIO0 |
| 2                               | SIO_GPIO4 |
| 3                               | SIO_GPIO1 |
| 4                               | SIO_GPIO5 |
| 5                               | SIO_GPIO2 |
| 6                               | SIO_GPIO6 |
| 7                               | SIO_GPIO3 |
| 8                               | SIO_GPIO7 |
| 9                               | VCC_GPIO  |
| 10                              | GND       |

# B.14 PCI Bus Map

| Table B.14: PCI Bus Map |       |                |       |       |  |
|-------------------------|-------|----------------|-------|-------|--|
| Signal                  | IDSEL | INT#PIN        | GNT   | REQ   |  |
| PCI Slot 1              | AD31  | INT B, C, D, A | GNT A | REQ A |  |
| PCI Slot 2              | AD30  | INT C, D, A, B | GNT B | REQ B |  |
| PCI Slot 3              | AD29  | INT D, A, B, C | GNT C | REQ C |  |
| PCI Slot 4              | AD28  | INT A, B, C, D | GNT D | REQ D |  |

PCE-9228 User Manual

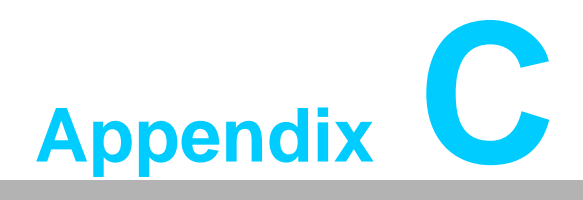

Programming the GPIO

### C.1 Supported GPIO Register

Below are the detailed descriptions of the GPIO addresses and a programming sample.

## C.2 GPIO Registers

| Bank | Offset | Description                                                                                                    |
|------|--------|----------------------------------------------------------------------------------------------------|
| 09h  | 30h    | Write 1 to bit 7 to enable GPIO                                                                                                    |
| 07h  | E0h    | GPIO I/O Register<br>When set to a '1', respective GPIO port is programmed<br>as an input port.<br>When set to a '0', respective GPIO port is programmed<br>as an output port.                                   |
| 07h  | E1h    | GPIO Data Redister<br>If a port is programmed to be an output port, then its<br>respective bit can be read/written.<br>If a port is programmed to be an input port, then its<br>respective bit can only be read. |
| 07h  | E2h    | GPIO Inversion Register<br>When set to a '1', the incoming/outgoing port value is<br>inverted.<br>When set to a '0', the incoming/outgoing port value is<br>the same as in data register.                        |

### C.3 GPIO Example Program-1

Enter the extended function mode, interruptible double-write

MOV DX,2EH MOV AL,87H OUT DX,AL OUT DX,AL -----Configure logical device, configuration register CRE0, CRE1, CRE2 \_\_\_\_\_ MOV DX,2EH MOV AL,09H OUT DX,AC DEC DX MOV AL,30H OUT DX,AL INC DX IN AL, DX

PCE-9228 User Manual

DEC DX MOV AL,07H OUT DX,AL

OR AL,1000000B

INC DX MOV AL,07H ; Select logical device 7 OUT DX,AL ; DEC DX MOV AL, E0H OUT DX,AL INC DX MOV AL,00H ; 1:Input 0:output for GPIO respective OUT DX,AL DEC DX MOV AL, E2H ; OUT DX,AL INC DX MOV AL,00H ;Set GPIO is normal not inverter OUT DX,AL; DEC DX MOV AL, E1H OUT DX,AL INC DX MOV AL, ??H; Put the output value into AL OUT DX,AL -----

Exit extended function mode |

\_\_\_\_\_

MOV DX,2EH MOV AL,AAH OUT DX,AL

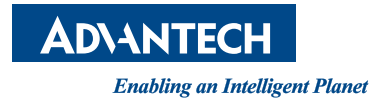

### www.advantech.com

Please verify specifications before quoting. This guide is intended for reference purposes only.

All product specifications are subject to change without notice.

No part of this publication may be reproduced in any form or by any means, electronic, photocopying, recording or otherwise, without prior written permission of the publisher.

All brand and product names are trademarks or registered trademarks of their respective companies.

© Advantech Co., Ltd. 2015